# **MAT-815**

Intel 815E Celeron/Pentium III ETX CPU Module

# **USER'S MANUAL**

Version 1.0

## Acknowledgments

Award is a registered trademark of Award Software International, Inc.

PS/2 is a trademark of International Business Machines Corporation.

Intel and Celeron are registered trademarks of Intel Corporation. Microsoft Windows is a registered trademark of Microsoft Corporation.

Winbond is a registered trademark of Winbond Electronics Corporation.

All other product names or trademarks are properties of their respective owners.

# **Table of Contents**

| Introduction                                   | 1  |
|------------------------------------------------|----|
| Product Description                            | 1  |
| Checklist                                      | 2  |
| Specifications                                 | 3  |
| Dimensions                                     | 4  |
| Connector Locations on MAT-815                 | 5  |
| Jumper and Connector Pin Assignments           | 6  |
| SW1: Panel/Resolution Switch Setting           | 6  |
| 1. XB1 (ISA-Bus)                               | 7  |
| 2. XB2 (IDE 1, IDE 2, Ethernet)                | 8  |
| 3. XB3 (PCI-Bus, USB, Sound)                   | 9  |
| 4. XB4 (VGA, LCD, COM, COM2, LPT/Floppy, IrDA, |    |
| Mouse, Keyboard                                | 10 |
| 5. JP3: FDD Connector                          | 10 |
| BIOS Setup                                     | 11 |
|                                                |    |
| Drivers Installation                           | 31 |
| Appendix                                       | 60 |
| A. I/O Port Address Map                        | 61 |
| B. Interrupt Request Lines (IRQ)               | 62 |

This page was intentionally left blank.

## Introduction

## **Product Description**

MAT-815 is ETX CPU module based on the Intel 815E chipset. ETX stands for Embedded Technology extended, a technology or form factor that offers flexible time-to-market solution, enabling product development time to shrink from four months to just four weeks. It also features low power consumption and low heat emission, eliminating the need for a CPU fan.

MAT-815 supports Intel Mobile Celeron or Pentium III processors running a front side bus 66/100/133MHz. The integrated Intel 815E chipset contains the Graphics and Memory Controller Hub (GMCH), the I/O Controller Hub (ICH2) and the Firmware Hub (FWH). With the ICH2, it is able to support UDMA/100, four USB ports, and integrated LAN. An optional SMI SM721G8 VGA controller with 8MB of embedded memory is available.

System memory is provided by a SO-DIMM socket that supports up 256MB of SDRAM memory. The Award BIOS facilitates easy system configuration and peripheral setup. Other advanced features include PCI to ISA bridge support, built-in Audio, and built-in ICH2 integrated Ethernet supporting 10Base-T / 100Base-TX protocol.

MAT-815 has four board-to-board high-density interface connectors for I/O signals that plug onto baseboards specific to customer's applications. ETX embedded solutions provide fast time-to-market through the interchangeability and scalability of both the ETX module and the baseboard.

## Checklist

Your MAT-815 package should include the items listed below.

- The MAT-815 CPU Module
- This User's Manual
- 1 CD containing the following:
  - Chipset Drivers
  - Flash Memory Utility
- 1 FDD cable

## Specifications

| _                     |                                                    |  |  |  |  |
|-----------------------|----------------------------------------------------|--|--|--|--|
| Processor             | Mounted processor: Intel Celeron / Pentium III,    |  |  |  |  |
| Supported             | 400MHz, 500MHz, 66/100/133MHz Bus Speed            |  |  |  |  |
| Chipset               | Intel 815E Chipset                                 |  |  |  |  |
| BIOS                  | Award BIOS                                         |  |  |  |  |
|                       | Supports ACPI, DMI, PnP                            |  |  |  |  |
| System Memory         | 1x SODIMM socket supports up to 256MB capacity     |  |  |  |  |
|                       | PC100/PC133 supported                              |  |  |  |  |
| LPC I/O Chipset       | Winbond W83267HF                                   |  |  |  |  |
| ETX Interface         | Four connectors for PCI bus, USB, Audio, VGA, LCD, |  |  |  |  |
|                       | COM1, COM2, LPT, IrDA, Mouse, Keyboard, IDE1,      |  |  |  |  |
|                       | IDE2, Ethernet, ISA                                |  |  |  |  |
|                       | A separate connector for FDD drive                 |  |  |  |  |
| VGA                   | 815E integrated graphics                           |  |  |  |  |
|                       | Shared memory                                      |  |  |  |  |
|                       | Optional SMI SM721G8 VGA controller with 8MB       |  |  |  |  |
|                       | embedded memory                                    |  |  |  |  |
| LAN                   | ICH2 integrated Ethernet controller                |  |  |  |  |
|                       | 10Base-T / 100Base-TX protocol                     |  |  |  |  |
| <b>Other Features</b> | Built-in Intel 82801 with Intel 82562E PHY         |  |  |  |  |
|                       | PCI to ISA bridge with Winbond 83628 and 83629     |  |  |  |  |
|                       | Chipset built-in Audio                             |  |  |  |  |
| Form Factor           | ETX                                                |  |  |  |  |
| Dimensions            | 100mm x 114mm                                      |  |  |  |  |

## Dimensions

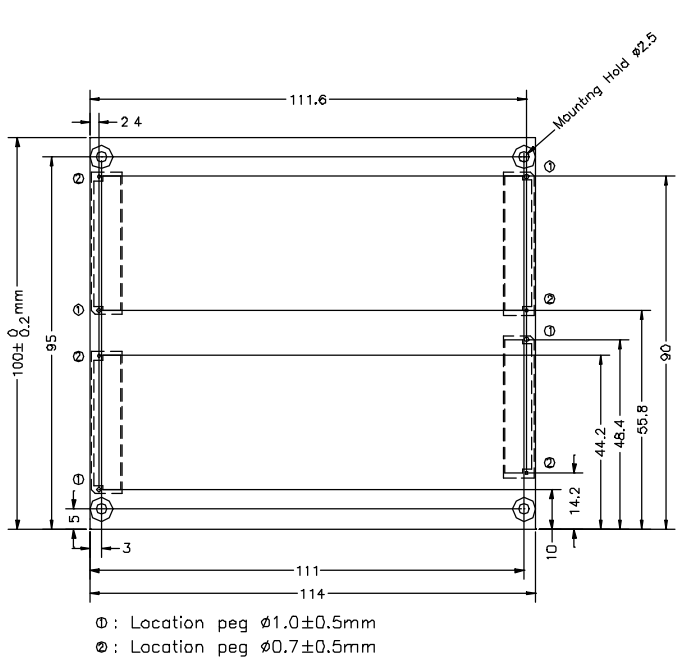

All dimension without tolerance  $\pm 0.2$ mm

## **Connector Locations on MAT-815**

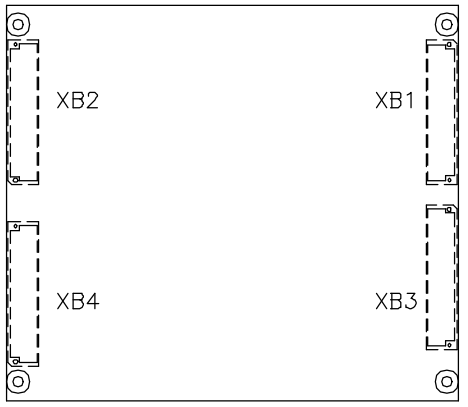

ETX Connectors Location (top view)

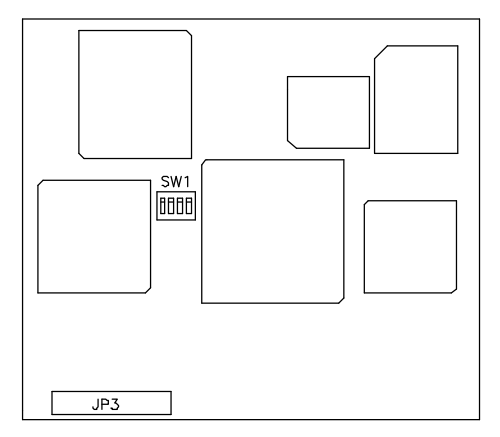

## **Connector Pin Assignments**

#### SW1: Panel/Resolution Switch Setting

This switch is used in conjunction with the optional SMI 721 VGA controller.

| Panel ID | SW  | SW  | SW  | SW  | Panel Type    |
|----------|-----|-----|-----|-----|---------------|
|          | 1-1 | 1-2 | 1-3 | 1-4 |               |
| 0        | ON  | ON  | ON  | ON  | 640x480 TFT   |
| 1        | OFF | ON  | ON  | ON  | 640x480 DSTN  |
| 2        | ON  | OFF | ON  | ON  | 800x600 TFT   |
| 3        | OFF | OFF | ON  | ON  | 800x600 DSTN  |
| 4        | ON  | ON  | OFF | ON  | 1024x768TFT   |
| 5        | OFF | ON  | OFF | ON  | 1024x768 DSTN |
| 6        | ON  | OFF | OFF | ON  | Reserved      |
| 7        | OFF | OFF | OFF | ON  | Reserved      |
| 8        | ON  | ON  | ON  | OFF | Reserved      |
| 9        | OFF | ON  | ON  | OFF | Reserved      |
| 10       | ON  | OFF | ON  | OFF | Reserved      |
| 11       | OFF | OFF | ON  | OFF | Reserved      |
| 12       | ON  | ON  | OFF | OFF | Reserved      |
| 13       | OF  | ON  | OFF | OFF | Reserved      |
| 14       | ON  | OFF | OFF | OFF | Reserved      |

### 1. XB1 (ISA-Bus)

| Pin | Signal | Pin | Signal  | Pin | Signal      | Pin | Signal  |
|-----|--------|-----|---------|-----|-------------|-----|---------|
| 1   | GND    | 2   | GND     | 51  | VCC         | 52  | VCC     |
| 3   | SD14   | 4   | SD15    | 53  | SA6         | 54  | IRQ5    |
| 5   | SD13   | 6   | MASTERJ | 55  | SA7         | 56  | IR06    |
| 7   | SD12   | 8   | DREQ7   | 57  | SA8         | 58  | IRQ7    |
| 9   | SD11   | 10  | DACKJ7  | 59  | SA9         | 60  | SYSCLK  |
| 11  | SD10   | 12  | DREQ6   | 61  | SA10        | 62  | REFSHJ  |
| 13  | SD9    | 14  | DACKJ6  | 63  | SA11        | 64  | DREQ1   |
| 15  | SD8    | 16  | DREQ5   | 65  | SA12        | 66  | DACKJ 1 |
| 17  | MEMWJ  | 18  | DACKJ5  | 67  | GND         | 68  | GND     |
| 19  | MEMRJ  | 20  | DREQ0   | 69  | SA13        | 70  | DREQ3   |
| 21  | LA17   | 22  | DACKJO  | 71  | SA14        | 72  | DACKJ3  |
| 23  | LA18   | 24  | IRQ14   | 73  | SA15        | 74  | IORJ    |
| 25  | LA19   | 26  | IR015   | 75  | SA16        | 76  | IOWJ    |
| 27  | LA20   | 28  | IRQ12   | 77  | SA18        | 78  | SA17    |
| 29  | LA21   | 30  | IRQ11   | 79  | SA19        | 80  | SMEMRJ  |
| 31  | LA22   | 32  | IRQ10   | 81  | IOCHRD<br>Y | 82  | AEN     |
| 33  | LA23   | 34  | 1016J   | 83  | VCC         | 84  | VCC     |
| 35  | GND    | 36  | GND     | 85  | SD0         | 86  | SMEMWJ  |
| 37  | SBHEJ  | 38  | M16J    | 87  | SD2         | 88  | SD1     |
| 39  | SAO    | 40  | OSC     | 89  | SD3         | 90  | NOWSJ   |
| 41  | SA1    | 42  | BALE    | 91  | DREQ2       | 92  | SD4     |
| 43  | SA2    | 44  | ТС      | 93  | SD5         | 94  | IRQ9    |
| 45  | SA3    | 46  | DACKJ2  | 95  | SD6         | 96  | SD7     |
| 47  | SA4    | 48  | IR03    | 97  | IOCHKJ      | 98  | RSTDRV  |
| 49  | SA5    | 50  | IRQ4    | 99  | GND         | 100 | GND     |

#### 2. XB2 (IDE 1, IDE 2, Ethernet, Misc)

| Pin | Signal     | Pin | Signal     | Pin | Signal    | Pin | Signal    |
|-----|------------|-----|------------|-----|-----------|-----|-----------|
| 1   | GND        | 2   | GND        | 51  | SIDE IOWJ | 52  | PIDE_IORJ |
| 3   | 5V SB      | 4   | PWGIN      | 53  | SIDE DRQ  | 54  | PIDE IOWJ |
| 5   | PS ON      | 6   | SPEAKER    | 55  | SIDE D15  | 56  | PIDE DRQ  |
| 7   | PWRBTNJ    | 8   | BATT       | 57  | SIDE DO   | 58  | PIDE D15  |
| 9   | KBINH      | 10  | LILED      | 59  | SIDE D14  | 60  | PIDE DO   |
| 11  | NC         | 12  | ACTLED     | 61  | SIDE D1   | 62  | PIDE D14  |
| 13  | NC         | 14  | SPEEDLED   | 63  | SIDE D13  | 64  | PIDE D1   |
| 15  | NC         | 16  | NC         | 65  | GND       | 66  | GND       |
| 17  | VCC        | 18  | VCC        | 67  | SIDE D2   | 68  | PIDE D13  |
| 19  | OVCRJ      | 20  | GPCSJ      | 69  | SIDE D12  | 70  | PIDE D2   |
| 21  | EXTSMI     | 22  | NC         | 71  | SIDE D3   | 72  | PIDE D12  |
| 23  | SMBCLK     | 24  | SMBDATA    | 73  | SIDE-D 1  | 74  | PIDE D3   |
| 25  | SIDE_CS3J  | 26  | N.C.       | 75  | SIDE D4   | 76  | PIDE D11  |
| 27  | SIDE CS1J  | 28  | DASP S     | 77  | SIDE D10  | 78  | PIDE D4   |
| 29  | SIDE A2    | 30  | PIDE_CS3J  | 79  | SIDE D5   | 80  | PIDE D10  |
| 31  | SIDE AO    | 32  | PIDE CS1J  | 81  | VCC       | 82  | VCC       |
| 33  | GND        | 34  | GND        | 83  | SIDE-D9   | 84  | PIDE D5   |
| 35  | NC         | 36  | PIDE_A2    | 85  | SIDE D6   | 86  | PIDE D9   |
| 37  | SIDE AI    | 38  | PIDE_A0    | 87  | SIDE-D8   | 88  | PIDE D6   |
| 39  | SIDE INTRO | 40  | PIDE A1    | 89  | N.C.      | 90  | N.C.      |
| 41  | N.C.       | 42  | N.C.       | 91  | RXD-      | 92  | PIDE D8   |
| 43  | SIDE_AKJ   | 44  | PIDE INTRO | 93  | RXD+      | 94  | SIDE D7   |
| 45  | SIDE_RDY   | 46  | PIDE_AKJ   | 95  | TXD-      | 96  | PIDE D7   |
| 47  | SIDE_IORJ  | 48  | PIDE RDY   | 97  | TXD+      | 98  | HDRSTJ    |
| 49  | VCC        | 50  | VCC        | 99  | GND       | 100 | GND       |

#### 3. XB3 (PCI-Bus, USB, Sound)

| Pin | Signal       | Pin | Signal       | Pin | Signal  | Pin | Signal  |
|-----|--------------|-----|--------------|-----|---------|-----|---------|
| 1   | GND          | 2   | GND          | 51  | VCC     | 52  | VCC     |
| 3   | PCICLK3      | 4   | PCICLK4      | 53  | PAR     | 54  | SERRJ   |
| 5   | GND          | 6   | GND          | 55  | GPERRJ  | 56  | NC      |
| 7   | PCICLK1      | 8   | PCICLK2      | 57  | PMEJ    | 58  | USB20   |
| 9   | REQJ3        | 10  | GNTJ3        | 59  | LOCKJ   | 60  | DEVSELJ |
| 11  | GNTJ2        | 12  | 3V           | 61  | TRDYJ   | 62  | USB30   |
| 13  | REQJ2        | 14  | GNTJ1        | 63  | IRDYJ   | 64  | STOPJ   |
| 15  | REQJ 1       | 16  | 3V           | 65  | FRAMEJ  | 66  | USB21   |
| 17  | <b>GNTJO</b> | 18  | N.C.         | 67  | GND     | 68  | GND     |
| 19  | VCC          | 20  | VCC          | 69  | AD16    | 70  | CBEJ2   |
| 21  | SERIRQ       | 22  | <b>REQJO</b> | 71  | AD17    | 72  | USB31   |
| 23  | AD0          | 24  | 3V           | 73  | AD19    | 74  | AD18    |
| 25  | AD1          | 26  | AD2          | 75  | AD20    | 76  | USB00   |
| 27  | AD4          | 28  | AD3          | 77  | AD22    | 78  | AD21    |
| 29  | AD6          | 30  | AD5          | 79  | AD23    | 80  | USB10   |
| 31  | CBFJO        | 32  | AD7          | 81  | AD24    | 82  | CBEJ3   |
| 33  | AD8          | 34  | AD9          | 83  | VCC     | 84  | VCC     |
| 35  | GND          | 36  | GND          | 85  | AD25    | 86  | AD26    |
| 37  | AD10         | 38  | AUXAL        | 87  | AD28    | 88  | USB01   |
| 39  | AD11         | 40  | MIC          | 89  | AD27    | 90  | AD29    |
| 41  | AD12         | 42  | AUXAR        | 91  | AD30    | 92  | USB11   |
| 43  | AD13         | 44  | ASVCC        | 93  | PCIRSTJ | 94  | AD31    |
| 45  | AD14         | 46  | SNDL         | 95  | IRQY    | 96  | IRQZ    |
| 47  | AD15         | 48  | ASGND        | 97  | IRQW    | 98  | IRQX    |
| 49  | CBEJ1        | 50  | SNDR         | 99  | GND     | 100 | GND     |

| 4. XB4 (VGA, LCD, Video, | , COM, COM2, LPT/Floppy, IrDA, |
|--------------------------|--------------------------------|
| Mouse, Keyboard, LCD     |                                |

| Pin | Signal   | Pin | Signal | Pin | Signal | Pin | Signal |
|-----|----------|-----|--------|-----|--------|-----|--------|
| 1   | GND      | 2   | GND    | 51  | NC     | 52  | NC     |
| 3   | R        | 4   | В      | 53  | VCC    | 54  | GND    |
| 5   | HSY      | 6   | G      | 55  | /STB   | 56  | /AFD   |
| 7   | VSY      | 8   | DDCK   | 57  | ic.    | 58  | PD7    |
| 9   | NC       | 10  | DDDA   | 59  | IRRX   | 60  | /ERR   |
| 11  | NC       | 12  | NC     | 61  | IRTX   | 62  | PD7    |
| 13  | NC       | 14  | NC     | 63  | RXD2   | 64  | /INIT  |
| 15  | GND      | 16  | GND    | 65  | GND    | 66  | GND    |
| 17  | NC       | 18  | NC     | 67  | RTS2J  | 68  | PD5    |
| 19  | NC       | 20  | NC     | 69  | DTR2J  | 70  | /SLIN  |
| 21  | GND      | 22  | GND    | 71  | DCD2J  | 72  | PD4    |
| 23  | NC       | 24  | NC     | 73  | DSR2J  | 74  | PD3    |
| 25  | NC       | 26  | NC     | 75  | CTS2J  | 76  | PD2    |
| 27  | GND      | 28  | GND    | 77  | TXD2J  | 78  | PD1    |
| 29  | TX2#     | 30  | TXCLK  | 79  | RI2J   | 80  | PD0    |
| 31  | TX2      | 32  | TXCLK# | 81  | VCC    | 82  | VCC    |
| 33  | GND      | 34  | GND    | 83  | RXD1   | 84  | /ACK   |
| 35  | TX0      | 36  | TX1    | 85  | RTS1J  | 86  | /BUSY  |
| 37  | TX0#     | 38  | TX1#   | 87  | DTR1J  | 88  | PE     |
| 39  | VCC      | 40  | VCC    | 89  | DCD1J  | 90  | /SLCT  |
| 41  | JILI_DAT | 42  | LTGI00 | 91  | DSR1J  | 92  | MSCLK  |
| 43  | JILi_CLK | 44  | BLON#  | 98  | CTS1J  | 94  | MSDAT  |
| 45  | BIASON   | 46  | DIGON  | 95  | TXD1   | 96  | KBCLK  |
| 47  | COMP     | 48  | Y      | 97  | RI1J   | 98  | KBDAT  |
| 49  | NC       | 50  | С      | 99  | GND    | 100 | GND    |

#### 5. JP3: FDD Connector

| Pin | Signal | Pin | Signal  |
|-----|--------|-----|---------|
| 1   | VCC    | 2   | INDEX   |
| 3   | VCC    | 4   | DRV_SEL |
| 5   | VCC    | 6   | DSK_CH  |
| 7   | NC     | 8   | NC      |
| 9   | NC     | 10  | MOTOR   |
| 11  | DINST  | 12  | DIR     |
| 13  | NC     | 14  | STEP    |
| 15  | GND    | 16  | WDATA   |
| 17  | GND    | 18  | EGATE   |
| 19  | GND    | 20  | TRACK   |
| 21  | NC     | 22  | WPROT   |
| 23  | GND    | 24  | RDATA   |
| 25  | GND    | 26  | SIDE    |

## **BIOS Setup**

This chapter describes the different settings available in the Award BIOS that comes with the CPU card. The topics covered in this chapter are as follows:

| BIOS Setup                   |
|------------------------------|
| Standard CMOS Setup          |
| Advanced BIOS Features 17    |
|                              |
| Advanced Chipset Features    |
| Integrated Peripherals       |
| Power Management Setup       |
| PNP/PCI Configurations       |
| PC Health Status             |
| Frequency/Voltage Control    |
| Load Fail-Safe Defaults      |
| Load Setup Defaults          |
| Set Supervisor/User Password |
| Save & Exit Setup            |
| Exit Without Saving          |

#### **BIOS Introduction**

The Award BIOS (Basic Input/Output System) installed in your computer system's ROM supports Intel Pentium II/III processors. The BIOS provides critical low-level support for a standard device such as disk drives, serial ports and parallel ports. It also adds virus and password protection as well as special support for detailed fine-tuning of the chipset controlling the entire system.

#### **BIOS Setup**

The Award BIOS provides a Setup utility program for specifying the system configurations and settings. The BIOS ROM of the system stores the Setup utility. When you turn on the computer, the Award BIOS is immediately activated. Pressing the <Del> key immediately allows you to enter the Setup utility. If you are a little bit late pressing the <Del> key, POST (Power On Self Test) will continue with its test routines, thus preventing you from invoking the Setup. If you still wish to enter Setup, restart the system by pressing the "Reset" button or simultaneously pressing the <Ctrl>, <Alt> and <Delete> keys. You can also restart by turning the system Off and back On again. The following message will appear on the screen:

Press <DEL> to Enter Setup

In general, you press the arrow keys to highlight items, <Enter> to select, the <PgUp> and <PgDn> keys to change entries, <F1> for help and <Esc> to quit.

When you enter the Setup utility, the Main Menu screen will appear on the screen. The Main Menu allows you to select from various setup functions and exit choices.

| Standard CMOS Features     | Frequency/Voltage Control                         |  |  |
|----------------------------|---------------------------------------------------|--|--|
| Advanced BIOS Features     | Load Fail-Safe Defaults                           |  |  |
| Advanced Chipset Features  | Load Optimized Defaults                           |  |  |
| Integrated Peripherals     | Set Supervisor Password                           |  |  |
| Power Management Setup     | Set User Password                                 |  |  |
| PnP/PCI Configurations     | Save & Exit Setup                                 |  |  |
| PC Health Status           | Exit Without Saving                               |  |  |
| ESC : Quit                 | $\land \lor \rightarrow \leftarrow$ : Select Item |  |  |
| F10 : Save & Exit Setup    |                                                   |  |  |
| Time, Date, Hard Disk Type |                                                   |  |  |

CMOS Setup Utility - Copyright ©1984-2001 Award Software

The section below the setup items of the Main Menu displays the control keys for this menu. At the bottom of the Main Menu just below the control keys section, there is another section which displays information on the currently highlighted item in the list.

- *Note:* If the system cannot boot after making and saving system changes with Setup, the Award BIOS supports an override to the CMOS settings that resets your system to its default.
- Warning: It is strongly recommended that you avoid making any changes to the chipset defaults. These defaults have been carefully chosen by both Award and your system manufacturer to provide the absolute maximum performance and reliability. Changing the defaults could cause the system to become unstable and crash in some cases.

#### Standard CMOS Setup

"Standard CMOS Setup" choice allows you to record some basic hardware configurations in your computer system and set the system clock and error handling. If the CPU card is already installed in a working system, you will not need to select this option. You will need to run the Standard CMOS option, however, if you change your system hardware configurations, the onboard battery fails, or the configuration stored in the CMOS memory was lost or damaged.

| Date (mm:dd:yy)      | Tue, Mar 26 2000     | Item Help              |
|----------------------|----------------------|------------------------|
| Time (hh:mm:ss)      | 00 : 00 : 00         | Menu Level             |
|                      |                      |                        |
| IDE Primary Master   | Press Enter 13020 MB | Change the day, month, |
| IDE Primary Slave    | Press Enter None     | Year and century       |
| IDE Secondary Master | Press Enter None     |                        |
| IDE Secondary Slave  | Press Enter None     |                        |
|                      |                      |                        |
| Drive A              | 1.44M, 3.5 in.       |                        |
| Drive B              | None                 |                        |
|                      |                      |                        |
| Video                | EGA/VGA              |                        |
| Halt On              | All Errors           |                        |
|                      |                      |                        |
| Base Memory          | 640K                 |                        |
| Extended Memory      | 129024K              |                        |
| Total Memory         | 130048K              |                        |

CMOS Setup Utility – Copyright ©1984-2001 Award Software Standard CMOS Features

At the bottom of the menu are the control keys for use on this menu. If you need any help in each item field, you can press the  $\langle F1 \rangle$  key. It will display the relevant information to help you. The memory display at the lower right-hand side of the menu is read-only. It will adjust automatically according to the memory changed. The following describes each item of this menu.

#### Date

The date format is:

| Day :   | Sun to Sat   |
|---------|--------------|
| Month : | 1 to 12      |
| Date :  | 1 to 31      |
| Year :  | 1994 to 2079 |

To set the date, highlight the "Date" field and use the PageUp/ PageDown or +/- keys to set the current time.

#### Time

The time format is: Hour : 00 to 23 Minute : 00 to 59 Second : 00 to 59

To set the time, highlight the "Time" field and use the  $\langle PgUp \rangle / \langle PgDn \rangle$  or +/- keys to set the current time.

#### IDE Primary HDDs / IDE Secondary HDDs

The onboard PCI IDE connectors provide Primary and Secondary channels for connecting up to four IDE hard disks or other IDE devices. Each channel can support up to two hard disks; the first is the "Master" and the second is the "Slave".

Press <Enter> to configure the hard disk. The selections include Auto, Manual, and None. Select 'Manual' to define the drive information manually. You will be asked to enter the following items.

| CYLS :           | Number of cylinders        |
|------------------|----------------------------|
| HEAD :           | Number of read/write heads |
| <b>PRECOMP</b> : | Write precompensation      |
| LANDZ:           | Landing zone               |
| SECTOR :         | Number of sectors          |

The Access Mode selections are as follows:

Auto Normal (HD < 528MB) Large (for MS-DOS only) LBA (HD > 528MB and supports Logical Block Addressing)

#### Drive A / Drive B

These fields identify the types of floppy disk drive A or drive B that has been installed in the computer. The available specifications are:

| 360KB    | 1.2MB    | 720KB   | 1.44MB  | 2.88MB  |
|----------|----------|---------|---------|---------|
| 5.25 in. | 5.25 in. | 3.5 in. | 3.5 in. | 3.5 in. |

#### Video

This field selects the type of video display card installed in your system. You can choose the following video display cards:

| For EGA, VGA, SEGA, SVGA           |
|------------------------------------|
| or PGA monitor adapters. (default) |
| Power up in 40 column mode.        |
| Power up in 80 column mode.        |
| For Hercules or MDA adapters.      |
|                                    |

#### Halt On

This field determines whether or not the system will halt if an error is detected during power up.

| No errors         | The system boot will not be halted for any error  |
|-------------------|---------------------------------------------------|
|                   | that may be detected.                             |
| All errors        | Whenever the BIOS detects a non-fatal error,      |
|                   | the system will stop and you will be prompted.    |
| All, But Keyboard | The system boot will not be halted for a          |
|                   | keyboard error; it will stop for all other errors |
| All, But Diskette | The system boot will not be halted for a disk     |
|                   | error; it will stop for all other errors.         |
| All, But Disk/Key | The system boot will not be halted for a key-     |
|                   | board or disk error; it will stop for all others. |
|                   |                                                   |

#### **Advanced BIOS Features**

This section allows you to configure and improve your system and allows you to set up some system features according to your preference.

| Virus Warning              | Disabled | ITEM HELP            |
|----------------------------|----------|----------------------|
| CPU Internal Cache         | Enabled  | Menu Level           |
| External Cache             | Enabled  |                      |
| CPU L2 Cache ECC Checking  | Enabled  | Allows you choose    |
| Processor Number Feature   | Enabled  | the VIRUS warning    |
| Quick Power On Self Test   | Enabled  | feature for IDE Hard |
| First Boot Device          | Floppy   | Disk boot sector     |
| Second Boot Device         | HDD-0    | protection. If this  |
| Third Boot Device          | LS120P   | and someone          |
| Boot Other Device          | Enabled  | attempt to write     |
| Swap Floppy Drive          | Disabled | data into this area, |
| Boot Up Floppy Seek        | Disabled | BIOS will show a     |
| Boot Up Numlock Status     | On       | warning message      |
| Gate A20 Option            | Fast     | on screen and        |
| Typematic Rate Setting     | Disabled | alarm beep           |
| Typematic Rate (chars/Sec) | 6        |                      |
| Typematic Delay (Msec)     | 250      |                      |
| Security Option            | Setup    |                      |
| OS Select For DRAM>64MB    | Non-OS2  |                      |
| Report No FDD For WIN 95   | No       |                      |
| Video BIOS Shadow          | Enabled  |                      |

| CMOS Setup Utility - Copyright ©1984-2001 Award Softwar |
|---------------------------------------------------------|
| Advanced BIOS Features                                  |

#### Virus Warning

This item protects the boot sector and partition table of your hard disk against accidental modifications. If an attempt is made, the BIOS will halt the system and display a warning message. If this occurs, you can either allow the operation to continue or run an anti-virus program to locate and remove the problem.

#### **CPU Internal Cache / External Cache**

Cache memory is additional memory that is much faster than conventional DRAM (system memory). CPUs from 486-type on up contain internal cache memory, and most, but not all, modern PCs have additional (external) cache memory. When the CPU requests data, the system transfers the requested data from the main DRAM into cache memory, for even faster access by the CPU. These items allow you to enable (speed up memory access) or disable the cache function. By default, these items are *Enabled*.

#### **CPU L2 Cache ECC Checking**

This field enables or disables the ECC (Error Correction Checking) checking of the CPU level-2 cache. The default setting is *Enabled*.

#### **Processor Number Feature**

When enabled, this feature allows external systems to detect the processor number/type of the CPU.

#### **Quick Power On Self Test**

When enabled, this field speeds up the Power On Self Test (POST) after the system is turned on. If it is set to *Enabled*, BIOS will skip some items.

#### First/Second/Third Boot Device

These fields determine the drive that the system searches first for an operating system. The options available include *Floppy*, *LS/ZIP*, *HDD-0*, *SCSI*, *CDROM*, *HDD-1*, *HDD-2*, *HDD-3*, *LAN* and *Disable*.

#### **Boot Other Device**

These fields allow the system to search for an operating system from other devices other than the ones selected in the First/Second/Third Boot Device.

#### Swap Floppy Drive

This item allows you to determine whether or not to enable Swap Floppy Drive. When enabled, the BIOS swaps floppy drive assignments so that Drive A becomes Drive B, and Drive B becomes Drive A. By default, this field is set to *Disabled*.

#### Boot Up Floppy Seek

When enabled, the BIOS will seek whether or not the floppy drive installed has 40 or 80 tracks. 360K type has 40 tracks while 760K, 1.2M and 1.44M all have 80 tracks.

#### **Boot Up NumLock Status**

This allows you to activate the NumLock function after you power up the system.

#### Gate A20 Option

This field allows you to select how Gate A20 is worked. Gate A20 is a device used to address memory above 1 MB.

#### **Typematic Rate Setting**

When disabled, continually holding down a key on your keyboard will generate only one instance. When enabled, you can set the two typematic controls listed next. By default, this field is set to *Disabled*.

#### Typematic Rate (Chars/Sec)

When the typematic rate is enabled, the system registers repeated keystrokes speeds. Settings are from 6 to 30 characters per second.

#### Typematic Delay (Msec)

When the typematic rate is enabled, this item allows you to set the time interval for displaying the first and second characters. By default, this item is set to *250msec*.

#### **Security Option**

This field allows you to limit access to the System and Setup. The default value is *Setup*. When you select *System*, the system prompts for the User Password every time you boot up. When you select *Setup*, the system always boots up and prompts for the Supervisor Password only when the Setup utility is called up.

#### OS Select for DRAM > 64MB

This option allows the system to access greater than 64MB of DRAM memory when used with OS/2 that depends on certain BIOS calls to access memory. The default setting is *Non-OS/2*.

#### Video BIOS Shadow

This item allows you to change the Video BIOS location from ROM to RAM. Video Shadow will increase the video speed.

#### C8000 - CBFFF Shadow/DC000 - DFFFF Shadow

Shadowing a ROM reduces the memory available between 640KB to 1024KB. These fields determine whether or not optional ROM will be copied to RAM.

#### **Advanced Chipset Features**

This Setup menu controls the configuration of the chipset.

| SDRAM CAS Latency Time     | 3        | ITEM HELP  |
|----------------------------|----------|------------|
| SDRAM Cycle Time Tras/Trc  | 7/9      | Menu Level |
| SDRAM RAS-to-CAS Delay     | 3        |            |
| SDRAM RAS Precharge Time   | 3        |            |
| System BIOS Cacheable      | Disabled |            |
| Video BIOS Cacheable       | Disabled |            |
| Memory Hole At 15M-16M     | Disabled |            |
| CPU Latency Timer          | Enabled  |            |
| Delayed Transaction        | Enabled  |            |
| AGP Graphics Aperture Size | 64MB     |            |
| User VGA BIOS in VBU Block | Enabled  |            |
| System Memory Frequency    | 100Mhz   |            |
| On-Chip Video Window Size  | 64MB     |            |
|                            |          |            |
|                            |          |            |
|                            |          |            |
|                            |          |            |

CMOS Setup Utility – Copyright ©1984-2001 Award Software Advanced Chipset Features

#### SDRAM CAS Latency Time

You can select CAS latency time in HCLKs of 2/2 or 3/3. The system board designer should set the values in this field, depending on the DRAM installed. Do not change the values in this field unless you change specifications of the installed DRAM or the installed CPU. The choices are 2 and 3.

#### SDRAM Cycle Time Tras/Trc

The default setting for the SDRAM Cycle Time Tras/Trc is 7/9.

#### SDRAM RAS-to-CAS Delay

You can select RAS to CAS Delay time in HCLKs of 2/2 or 3/3. The system board designer should set the values in this field, depending on the DRAM installed. Do not change the values in this field unless you change specifications of the installed DRAM or the installed CPU. The choices are 2 and 3.

#### SDRAM RAS Precharge Time

This option defines the length of time for Row Address Strobe is allowed to precharge. The choices are 2 and 3.

#### System BIOS Cacheable

The setting of *Enabled* allows caching of the system BIOS ROM at F000h-FFFFFh, resulting in better system performance. However, if any program writes to this memory area, a system error may result.

#### Video BIOS Cacheable

The Setting *Enabled* allows caching of the video BIOS ROM at C0000h-F7FFFh, resulting in better video performance. However, if any program writes to this memory area, a system error may result.

#### Memory Hole At 15M-16M

In order to improve performance, certain space in memory can be reserved for ISA cards. This memory must be mapped into the memory space below 16 MB. The choices are *Enabled* and *Disabled*.

#### **CPU Latency Timer**

The default setting for the CPU Latency Timer is *Enabled*.

#### **Delayed Transaction**

The chipset has an embedded 32-bit posted write buffer to support delay transactions cycles. Select *Enabled* to support compliance with PCI specification version 2.1.

#### **AGP Aperture Size**

The field sets aperture size of the graphics. The aperture is a portion of the PCI memory address range dedicated for graphics memory address space. Host cycles that hit the aperture range are forwarded to the AGP without any translation. The default setting is 64M.

#### Use VGA BIOS in VBU Block

When enabled, this field allows the use of VGA BIOS in VBU block.

#### System Memory Frequency

This field sets the frequency of the memory installed in the CPU card. The default setting is *100MHz*.

#### **On-Chip Video Window Size**

The setting choices for the On-Chip Video Window Size are *64MB* and *32MB*. By default, this option is set to *64MB*.

#### **Integrated Peripherals**

This section sets configurations for your hard disk and other integrated peripherals.

|                           | Integrated Felipherais |            |
|---------------------------|------------------------|------------|
| On-Chip Primary PCI IDE   | Enabled                | ITEM HELP  |
| On-Chip Secondary PCI IDE | Enabled                | Menu Level |
| IDE Primary Master PIO    | Auto                   |            |
| IDE Primary Slave PIO     | Auto                   |            |
| IDE Secondary Master PIO  | Auto                   |            |
| IDE Secondary Slave PIO   | Auto                   |            |
| IDE Primary Master UDMA   | Auto                   |            |
| IDE Primary Slave UDMA    | Auto                   |            |
| IDE Secondary Master UDMA | Auto                   |            |
| IDE Secondary Slave UDMA  | Auto                   |            |
| USB Controller            | Enabled                |            |
| USB Keyboard Support      | Disabled               |            |
| Init Display First        | PCI Slot               |            |
| AC97 Audio                | Auto                   |            |
| IDE Block Mode            | Disabled               |            |
| POWER ON Function         | BUTTON ONLY            |            |
| KB Power ON Password      | Enter                  |            |
| Hot Key Power ON          | Ctrl-F1                |            |
| Onboard FDC Controller    | Enabled                |            |
| Onboard Serial Port 1     | 3F8/IRQ4               |            |
| Onboard Serial Port 2     | 2F8/IRQ3               |            |
| UART Mode Select          | Normal                 |            |
| UR2 Duplex Mode           | Half                   |            |
| Onboard Parallel Port     | 378/IRQ7               |            |
| Parallel Port Mode        | SPP                    |            |
| ECP Mode Use DMA          | 3                      |            |
| Midi Port Address         | 330                    |            |
| Midi Port IRQ             | 10                     |            |
|                           |                        |            |

CMOS Setup Utility – Copyright ©1984-2001 Award Software Integrated Peripherals

#### **OnChip Primary/Secondary PCI IDE**

The integrated peripheral controller contains an IDE interface with support for two IDE channels. Select *Enabled* to activate each channel separately.

#### IDE Primary/Secondary Master/Slave PIO

These fields allow your system hard disk controller to work faster. Rather than have the BIOS issue a series of commands that transfer to or from the disk drive, PIO (Programmed Input/Output) allows the BIOS to communicate with the controller and CPU directly.

The system supports five modes, numbered from 0 (default) to 4, which primarily differ in timing. When Auto is selected, the BIOS will select the best available mode.

#### IDE Primary/Secondary Master/Slave UDMA

These fields allow your system to improve disk I/O throughput to 33Mb/sec with the Ultra DMA/33 feature. The options are *Auto* and *Disabled*.

#### **USB Controller**

The options for this field are *Enabled* and *Disabled*. By default, this field is set to *Enabled*.

#### **USB Keyboard Support**

The options for this field are *Enabled* and *Disabled*. By default, this field is set to *Disabled*.

#### **Init Display First**

This field allows the system to initialize first the VGA card on chip or the display on the PCI Slot. By default, the *PCI Slot* VGA is initialized first.

#### AC97 Audio

The default setting of the AC97 Audio is Auto.

#### **IDE HDD Block Mode**

This field allows your hard disk controller to use the fast block mode to transfer data to and from your hard disk drive.

#### **POWER ON Function**

This field allows powering on by the following methods:

| Password | Hot KEY     | Mouse Left  | Mouse Right |
|----------|-------------|-------------|-------------|
| Any KEY  | BUTTON ONLY | Keyboard 98 |             |

#### **KB Power ON Password**

This field allows you to set the power on function via the keyboard.

#### Hot Key Power ON

This field allows you to set the power on function via hot keys on the keyboard including Ctrl-F1 to Ctrl-F12.

#### **Onboard FDC Controller**

Select *Enabled* if your system has a floppy disk controller (FDC) installed on the CPU card and you wish to use it. If you install an add-in FDC or the system has no floppy drive, select Disabled in this field. This option allows you to select the onboard FDD port.

#### Onboard Serial/Parallel Port

These fields allow you to select the onboard serial and parallel ports and their addresses. The default values for these ports are:

| Serial Port 1 | 3F8/IRQ4  |
|---------------|-----------|
| Serial Port 2 | 2F8/IRQ3  |
| Parallel Port | 378H/IRQ7 |

#### UART Mode Select

This field determines the UART 2 mode in your computer. The default value is *Normal*. Other options include *IrDA* and *ASKIR*.

#### Parallel Port Mode

This field allows you to determine parallel port mode function.

| SPP | Standard Printer Port      |
|-----|----------------------------|
| EPP | Enhanced Parallel Port     |
| ECP | Extended Capabilities Port |

#### Midi Port Address

The option settings for this field are 330, 400 and *Disabled*. The default setting is **330**.

#### Midi Port IRQ

The default Midi Port IRQ is 10.

#### Power Management Setup

The Power Management Setup allows you to save energy of your system effectively.

| Power Management                 | User Define | ITEM HELP  |
|----------------------------------|-------------|------------|
| Video Off Method                 | DPMS        | Menu Level |
| Video Off In Suspend             | Yes         |            |
| Suspend Type                     | Stop Grant  |            |
| Modem Use IRQ                    | 3           |            |
| Suspend Mode                     | Disabled    |            |
| HDD Power Down                   | Disabled    |            |
| Soft-Off by PWR-BTTN             | Instant-Off |            |
| Power On by Ring                 | Disabled    |            |
| Resume by Alarm                  | Disabled    |            |
| Date (of Month) Alarm            | 0           |            |
| Time (hh:mm:ss) Alarm            | 0           |            |
| ** Reload Global Timer Events ** |             |            |
| Primary IDE 0                    | Disabled    |            |
| Primary IDE 1                    | Disabled    |            |
| Secondary IDE 0                  | Disabled    |            |
| Secondary IDE 1                  | Disabled    |            |
| FDD, COM, LPT Port               | Disabled    |            |
| PCI PIRQ[A-D] #                  | Disabled    |            |

| CMOS Setup Utility - Copyright ©1984-2001 | Award Software |
|-------------------------------------------|----------------|
| Power Management Setup                    |                |

#### **Power Management**

This field allows you to select the type of power saving management modes. There are four selections for Power Management.

|                   | e                                         |
|-------------------|-------------------------------------------|
| Min. Power Saving | Minimum power management                  |
| Max. Power Saving | Maximum power management.                 |
| User Define       | Each of the ranges is from 1 min. to 1hr. |
|                   | Except for HDD Power Down which           |
|                   | ranges from 1 min. to 15 min.             |
|                   | (Default)                                 |
|                   |                                           |

#### Video Off Method

Blank Screen

This field defines the Video Off features. There are three options.V/H SYNC + BlankDefault setting, blank the screen and turn off<br/>vertical and horizontal scanning.DPMSAllows the BIOS to control the video

Allows the BIOS to control the video display card if it supports the DPMS feature. This option only writes blanks to the video buffer.

#### Video Off In Suspend

When enabled, the video is off in suspend mode. The default setting is *Yes*.

#### Suspend Type

The default setting for the Suspend Type field is Stop Grant.

#### Modem Use IRQ

This field sets the IRQ used by the Modem. By default, the setting is 3.

#### **Suspend Mode**

When enabled, and after the set time of system inactivity, all devices except the CPU will be shut off.

#### HDD Power Down

When enabled, and after the set time of system inactivity, the hard disk drive will be powered down while all other devices remain active.

#### Soft-Off by PWRBTN

This field defines the power-off mode when using an ATX power supply. The *Instant Off* mode allows powering off immediately upon pressing the power button. In the *Delay 4 Sec* mode, the system powers off when the power button is pressed for more than four seconds or enters the suspend mode when pressed for less than 4 seconds. The default value is *Instant Off*.

#### Power On by Ring

This field enables or disables the power on of the system through the modem connected to the serial port or LAN.

#### **Resume by Alarm**

This field enables or disables the resumption of the system operation. When enabled, the user is allowed to set the *Date* and *Time*.

#### **Reload Global Timer Events**

The HDD, FDD, COM, LPT Ports, and PCI PIRQ are I/O events which can prevent the system from entering a power saving mode or can awaken the system from such a mode. When an I/O device wants to gain the attention of the operating system, it signals this by causing an IRQ to occur. When the operating system is ready to respond to the request, it interrupts itself and performs the service.

#### **PNP/PCI** Configurations

This option configures the PCI bus system. All PCI bus systems on the system use INT#, thus all installed PCI cards must be set to this value.

|                          | 1 III /I OI COIligarations |                                                                                                    |
|--------------------------|----------------------------|----------------------------------------------------------------------------------------------------|
| Reset Configuration Data | Disabled                   | ITEM HELP                                                                                                    |
|                          |                            | Menu Level                                                                                                    |
| Resources Controlled By  | Auto (ESCD)                |                                                                                                    |
| IRQ Resources            | Press Enter                | Default is Disabled.                                                                                                    |
| PCI/VGA Palette Snoop    | Disabled                   | Select Enabled to<br>reset Extended<br>System Configuration<br>Data (ESCD) when you<br>exit Setup if you have<br>installed a new add-on<br>and the system |
|                          |                            | reconfiguration has<br>caused such a serious<br>conflict that the OS<br>cannot boot                                                                       |

CMOS Setup Utility – Copyright ©1984-2001 Award Software PnP/PCI Configurations

#### **Reset Configuration Data**

This field allows you to determine whether to reset the configuration data or not. The default value is *Disabled*.

#### **Resources Controlled by**

This PnP BIOS can configure all of the boot and compatible devices automatically with the use of a use a PnP operating system such as Windows 95.

#### PCI/VGA Palette Snoop

Some non-standard VGA display cards may not show colors properly. This field allows you to set whether or not MPEG ISA/VESA VGA cards can work with PCI/VGA. When this field is enabled, a PCI/VGA can work with an MPEG ISA/VESA VGA card. When this field is disabled, a PCI/VGA cannot work with an MPEG ISA/VESA card.

#### PC Health Status

This section shows the parameters in determining the PC Health Status. These parameters include temperatures, fan speeds and voltages.

|                         | FC Health Status |           |
|-------------------------|------------------|-----------|
| CPU Warning Temperature | Disabled         | ITEM HELP |
| CPU Temp.               | 59°C             |           |
| Vcore (V)               | 1.63V            |           |
| VTT(V)                  | 1.50V            |           |
| VCC3(V)                 | 3.37V            |           |
| +5(V)                   | 5.05V            |           |
| +12(V)                  | 12.09V           |           |
| VBAT                    | 3.10V            |           |
| 5VSB(V)                 | 5.05V            |           |
| Shutdown Temperature    | Disabled         |           |
|                         |                  |           |
|                         |                  |           |
|                         |                  |           |

| CMOS Setup Utility - Copyright ©1984 | -2001 Award Software |
|--------------------------------------|----------------------|
| PC Health Status                     |                      |

#### Shutdown Temperature

This field allows the user to set the temperature by which the system automatically shuts down once the threshold temperature is reached. This function can help prevent damage to the system that is caused by overheating.

#### **Temperatures/Fan Speeds/Voltages**

These fields are the parameters of the hardware monitoring function feature of the CPU card. The values are read-only values as monitored by the system and show the PC health status.

### Frequency/Voltage Control

This section shows the user how to configure the processor frequency.

|                          | riequeney, renage contro |            |
|--------------------------|--------------------------|------------|
| Auto Detect DIMM/PCI Clk | Disabled                 | ITEM HELP  |
| Spread Spectrum          | Disabled                 | Menu Level |
| Host CPU/PCI Clock       | Default                  |            |
| CPU Clock Ratio          | X 3                      |            |
|                          |                          |            |
|                          |                          |            |
|                          |                          |            |

CMOS Setup Utility – Copyright ©1984-2001 Award Software Frequency/Voltage Control

#### Auto Detect DIMM/PCI Clk

This field enables or disables the auto detection of the DIMM/PCI clock. The default setting is *Disabled*.

#### Spread Spectrum

This field sets the value of the spread spectrum. The default setting is *Disabled*. This field is for CE testing use only.

#### Host CPU/PCI Clock

The Host CPU/PCI Clock has a default setting of *Default* which automatically detects the systems host CPU clock and PCI clock. You can also use this parameter to overclock your system. However, it is important to note that overclocking the system/CPU can cause your system to become unstable or crash.

#### **CPU Clock Ratio**

The CPU Ratio, also known as the CPU bus speed multiplier, can be configured through this field. The default setting is X 3. This parameter can be used in conjunction with the above field to change the processor's speed.

#### Load Fail-Safe Defaults

This option allows you to load the troubleshooting default values permanently stored in the BIOS ROM. These default settings are non-optimal and disable all high-performance features.

#### Load Setup Defaults

This option allows you to load the default values to your system configuration. These default settings are optimal and enable all high performance features.

#### Set Supervisor/User Password

These two options set the system password. Supervisor Password sets a password that will be used to protect the system and Setup utility. User Password sets a password that will be used exclusively on the system. To specify a password, highlight the type you want and press <Enter>. The Enter Password: message prompts on the screen. Type the password, up to eight characters in length, and press <Enter>. The system confirms your password by asking you to type it again. After setting a password, the screen automatically returns to the main screen.

To disable a password, just press the <Enter> key when you are prompted to enter the password. A message will confirm the password to be disabled. Once the password is disabled, the system will boot and you can enter Setup freely.

#### Save & Exit Setup

This option allows you to determine whether or not to accept the modifications. If you type "Y", you will quit the setup utility and save all changes into the CMOS memory. If you type "N", you will return to Setup utility.

#### **Exit Without Saving**

Select this option to exit the Setup utility without saving the changes you have made in this session. Typing "Y" will quit the Setup utility without saving the modifications. Typing "N" will return you to Setup utility.

## **Drivers Installation**

This section describes the installation procedures for software and drivers under the Windows 98, Windows NT 4.0 and Windows 2000. The software and drivers are included in the package. If you find the items missing, please contact the vendor where you made the purchase. The contents of this section include the following:

| Windows 98 Chipset Drivers Installation     | 32 |
|---------------------------------------------|----|
| Intel Software Installation Utility         |    |
| Intel Ultra ATA Storage Driver              |    |
| Intel 815E Chipset VGA Driver               |    |
| SigmaTel AC97 Audio Drivers                 | 41 |
| PCI Ethernet Drivers                        |    |
| Windows NT 4.0 Chipset Drivers Installation | 45 |
| Intel Ultra ATA Storage Driver              |    |
| Intel 815E Chipset VGA Driver               |    |
| SigmaTel AC97 Audio Drivers                 |    |
| PCI Ethernet Drivers                        |    |
| Windows 2000 Chipset Drivers Installation   | 54 |
| Intel 815E Chipset VGA Driver               |    |
| SigmaTel AC97 Audio Drivers                 |    |
| PCI Ethernet Drivers                        |    |
| SMI SM721G8 VGA Drivers Installation        |    |

## Windows 98 Chipset Drivers Installation

#### Intel Software Installation Utility

The Intel Chipset Software Installation Utility will enable Plug & Play INF support for Intel chipset components. Follow the instructions below to complete the installation under Windows 98.

1. Insert the CD that comes with the CPU card and the screen below would appear. Click Intel 815(E) Driver.

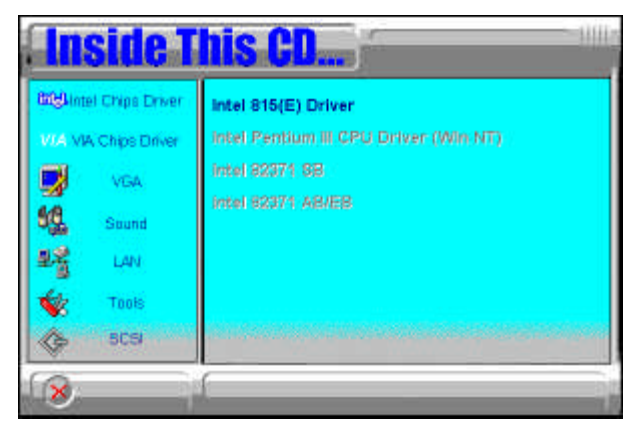

2. Click Intel Chipset Software Installation Utility.

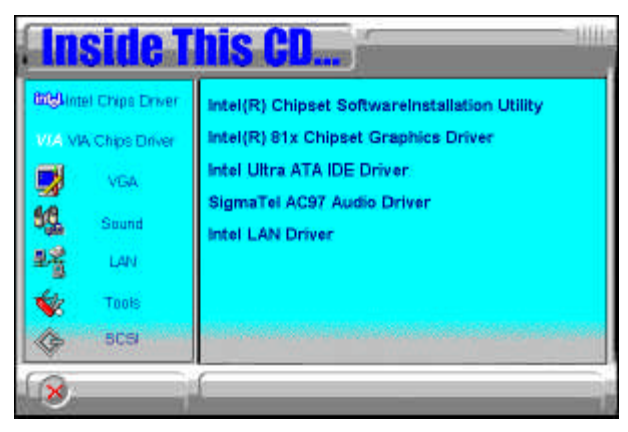

3. When the Welcome screen appears, click Next to continue.

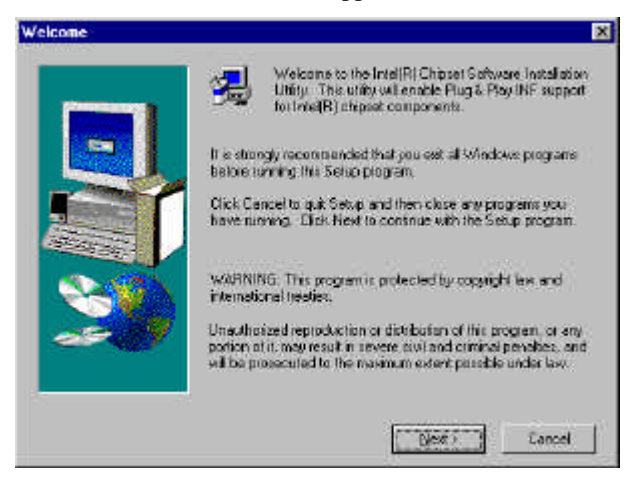

4. Click Yes to accept the software license agreement and proceed with the installation process.

| Software License Agreement                                                                                                    |                                                                                       |                                                                             | ×                         |
|----------------------------------------------------------------------------------------------------|---------------------------------------------------------------------------------------|-----------------------------------------------------------------------------|---------------------------|
| Please read the following Licen the test of the agreement                                                                                                    | se Agreement (Pr                                                                      | ess five PAGE DO                                                            | WILL key to see           |
| INTEL SOFTWARE LICENSE AGREEM                                                                                                    | ENT (Alpha / Bet                                                                      | a. Organizational H                                                         | last 🔺                    |
| INFORTANT - READ BEFORE COPYIN                                                                                                    | G. NSTALUNG C                                                                         | IR USING.                                                                   |                           |
| Do not use or load his software and ony<br>"Software" Larki you have carefully read<br>loading or using the Software, you agree<br>do not with to so egree, do not instal on                  | associated maters<br>the tollowing terms<br>to this terms of this<br>use the Software | ats (collectively, th<br>s and conditions)<br>s Agreement 11 ye             | ₿,<br>v                   |
| The Softwate contains prevelopse "opin<br>functional and which lived Corporation (11<br>producing any "fined" version of the Softw<br>that it will ever produce or make generally<br>Softwate | 5" or "beta" code,<br>stal"  may substar<br>vare. Intel can po<br>v available a "ling | which may not be<br>baily modify in<br>rade no assurance<br>" remon of this | siuly<br>s                |
| Do you accept all the terms of the preced<br>will close. To initial inite(R) Chicset Softw<br>agreement                                                                                       | ing License Agree<br>rare Installation Ut                                             | ment? If you cho<br>htp, you must acc                                       | are No. Setup<br>est this |
|                                                                                                    | 1.8461                                                                                | (Les                                                                        | tio                       |

5. On Readme Information screen, click Next to continue the installation.

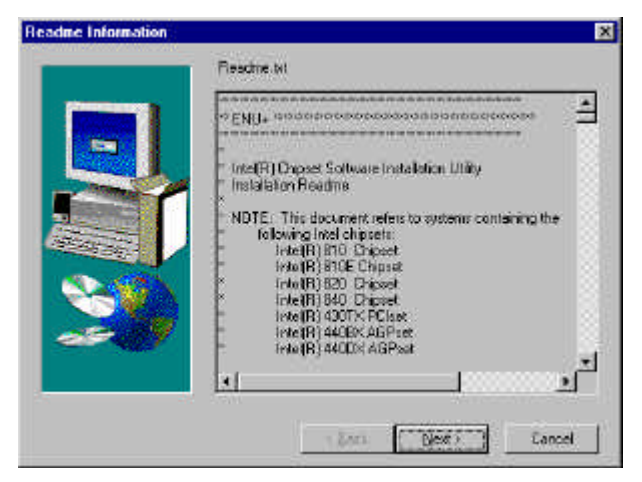

6. The Setup process is now complete. Click Finish to restart the computer and for changes to take effect. When the computer has restarted, the system will be able to find some devices. Restart your computer when prompted.

| Setup Complete |                                                                                                    |
|----------------|----------------------------------------------------------------------------------------------------|
|                | Setup has tinished copying Hes to your computer.                                                           |
|                | Belore you can use the program, you must restait. Windows or<br>your computer.                             |
|                | <ul> <li>Pres. I want to restart my computer now!</li> <li>No. 1 with restart my computer tare:</li> </ul> |
| 20             | Remove any disks from their do-ses, and then click Firsch to<br>complete setup                             |
|                | Tana Finah                                                                                                 |

#### Intel Ultra ATA Storage Driver

Follow the steps below to install Intel Ultra ATA Storage Driver with the InstallShield Wizard under Windows 98.

1. Insert the CD that comes with the CPU card and the screen below would appear. Click Intel 815(E) Driver.

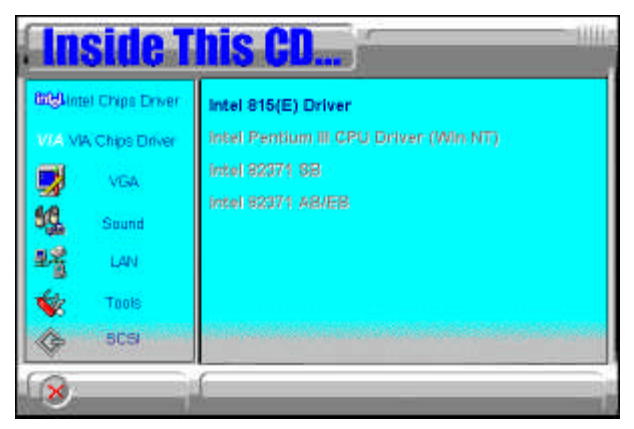

2. Click Intel Ultra ATA IDE Driver.

| <b>Inside</b> T                                                                                               | his CD                                                                                                    |
|----------------------------------------------------------------------------------------------------|----------------------------------------------------------------------------------------------------|
| Intel Chips Driver       VIA VIA Chips Driver       VIA       VGA       Sound       LAN       Tools       SCS | Intel(R) Chipset SoftwareInstallation Utility<br>Intel(R) 81x Chipset Graphics Driver<br>Intel Ultra ATA IDE Driver<br>SigmaTel AC97 Audio Driver<br>Intel LAN Driver |
| 8                                                                                                    |                                                                                                    |

3. The Welcome screen of the Install Shield Wizard for Intel Ultra ATA Storage Driver appears. To continue, click Next.

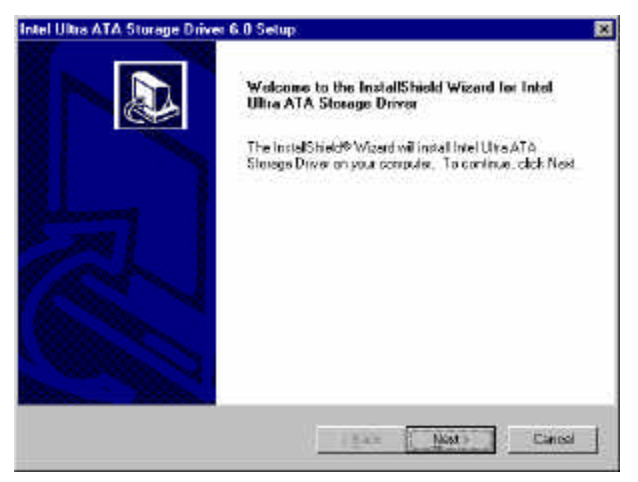

4. Click Yes to accept the software license agreement and proceed with the installation process.

| d Ultra ATA Storage Driver 6.0 Set                                                                                                    | up:                                                                                |                                                                |                           |
|----------------------------------------------------------------------------------------------------|------------------------------------------------------------------------------------|----------------------------------------------------------------|---------------------------|
| icense Agreement<br>Please read the following license agreem                                                                                                    | ent caroluly                                                                       |                                                                | 5                         |
| Press the PAGE DOWN key to see the r                                                                                                    | ent of the agreement                                                               |                                                                |                           |
| WTEL SOFTWARE LICENSE AGREEN                                                                                                    | (ENT (Alpha / Bels, Drg                                                            | anizational (lise)                                             |                           |
| MPORTANT - READ BEFORE COPYIN                                                                                                    | IG.INSTALLING OR US                                                                | NG.                                                            |                           |
| Do not use to load the softwate and any<br>anti you have carefully read the followin<br>Software, you agree to the terms of this<br>install or use the Software. | v associated materials for<br>g times and conditions. I<br>Agreement If you do not | dictively, the "So<br>ly loading or using<br>with to so agree. | theare")<br>the<br>do not |
| The Software contains pre-release "alph                                                                                                    | e" or "bela" code, which                                                           | n ney not be taly.                                             |                           |
| Do you accept all the terms of the precessor will close. To ential intel Uhia ATP                                                                                | âng License Agreenenf<br>9 Storage Oniver, yeu mu                                  | l II you shoose Ne<br>X accept the age                         | s. the<br>event           |
|                                                                                                    |                                                                                    |                                                                |                           |

5. You are now required to Select the folder where Setup will install files. Click Next to accept the default folder or click Browse to configure the location.

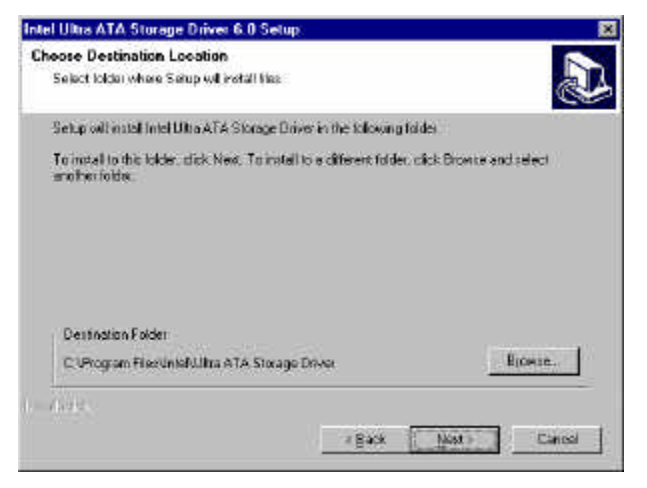

6. You are now asked to select a program folder. Click Next to accept the default program folder or enter the folder name you prefer.

| Intel Ultra ATA Storage Driver 6.0 S                                                | elup 🔀                                                                                       |
|-------------------------------------------------------------------------------------|----------------------------------------------------------------------------------------------|
| Select Program Folder<br>Please select a program folder                             |                                                                                              |
| Setup cell add program icons to the Pri<br>name, or select one from the existing th | ogram Foldes is ted below. You may type a new folder<br>alders list. Click News to continue. |
| Erogram Foldera:                                                                    |                                                                                              |
| Intel Ultra ATA Storage Driver                                                      |                                                                                              |
| Exiting Folders:                                                                    |                                                                                              |
| Accescian                                                                           |                                                                                              |
| Unline Services<br>Starlup                                                          |                                                                                              |
| to dette                                                                            | r Back Most + Cancel                                                                         |

7. The InstallShield Wizard has completed installation. Click Finish for the computer to restart and changes to take effect.

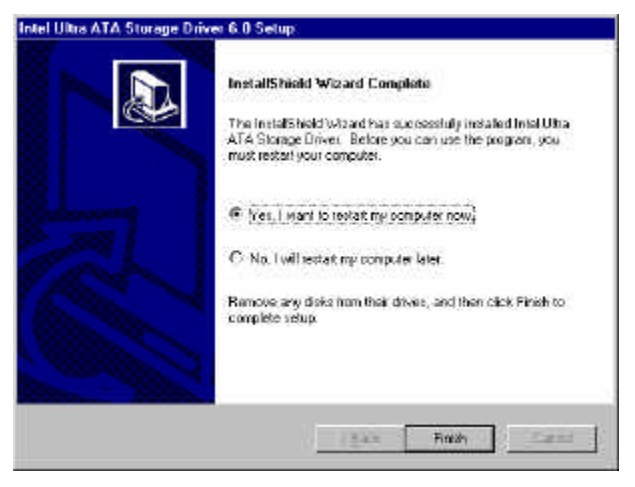

#### Intel 815E Chipset VGA Driver

Follow the steps below to install Intel 81x Family Chipset Graphics Driver Software under Windows 98.

1. Insert the CD that comes with the CPU card and the screen below would appear. Click Intel 815(E) Driver.

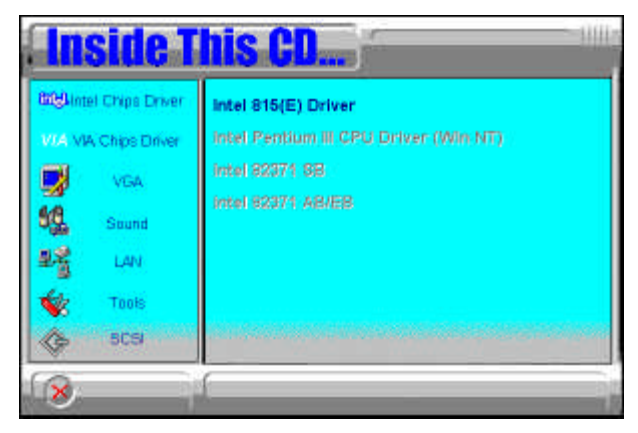

2. Click Intel 81x Chipset Graphics Driver.

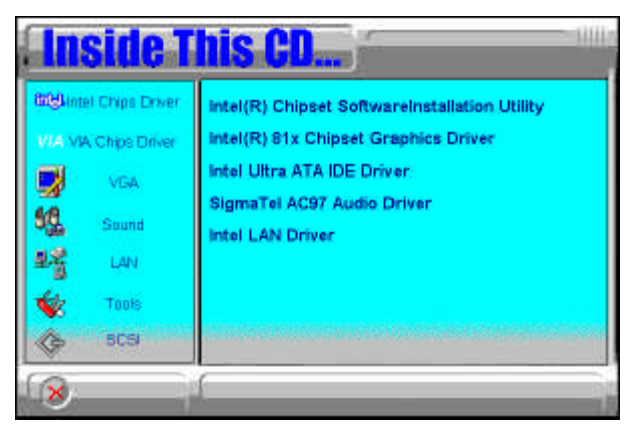

3. The Welcome screen of the Intel 81x Family Chipset Graphics Driver Software Setup program appears. To continue, click Next.

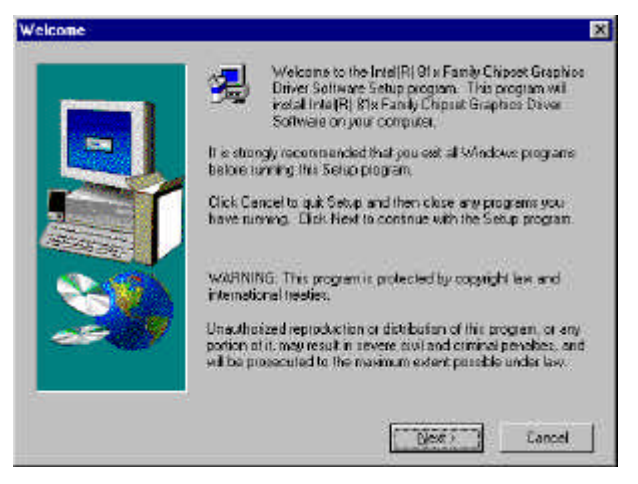

4. Click Yes to accept the software license agreement and proceed with the installation process.

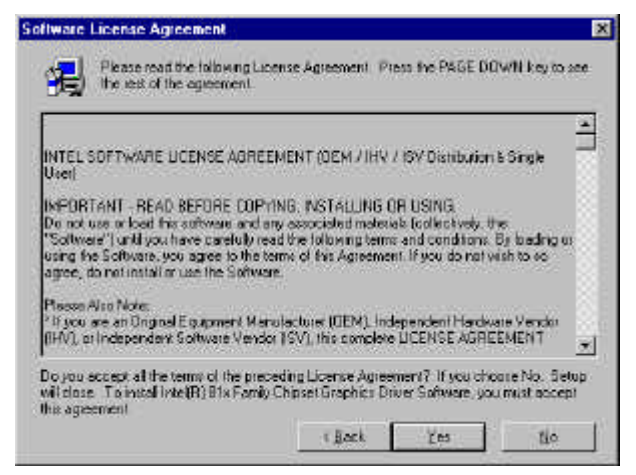

5. The Setup program has now completed installation. Click Finish for the computer to restart and changes to take effect.

| Setup Complete |                                                                                                    |
|----------------|----------------------------------------------------------------------------------------------------|
|                | Setup has tinished copying tiles to your computer                                                              |
| Ð              | Beiore you can use the program, you must restait Windows or<br>your computer.                                  |
|                | <ul> <li>(* [Sea, ] want to restart my computer now)</li> <li>C No. (withestart my computer later.)</li> </ul> |
|                | Berneve any disks from their device, and then click Finish to complete setup.                                  |
|                | , Loca Finash                                                                                                  |

#### SigmaTel AC97 Audio Drivers

Follow the steps below to install SigmaTel AC97 Audio Drivers on your system under Windows 98.

1. Insert the CD that comes with the CPU card and the screen below would appear. Click Intel 815(E) Driver.

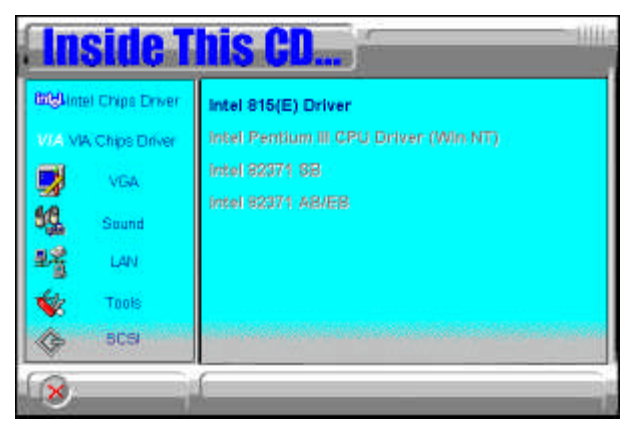

2. Click SigmaTel AC97 Audio Driver.

| Inside T                                                                                                    | his CD                                                                                                    |
|----------------------------------------------------------------------------------------------------|----------------------------------------------------------------------------------------------------|
| Intel Chips Driver       VIA VIA Chips Driver       VIA       VIA       Sound       I       I <th>Intel(R) Chipset SoftwareInstallation Utility<br/>Intel(R) 81x Chipset Graphics Driver<br/>Intel Ultra ATA IDE Driver<br/>SigmaTel AC97 Audio Driver<br/>Intel LAN Driver</th> | Intel(R) Chipset SoftwareInstallation Utility<br>Intel(R) 81x Chipset Graphics Driver<br>Intel Ultra ATA IDE Driver<br>SigmaTel AC97 Audio Driver<br>Intel LAN Driver |
| 8                                                                                                    | 1                                                                                                    |

3. The Welcome screen of the SigmaTel AC97 Audio Driver Setup program appears. To continue, click Next.

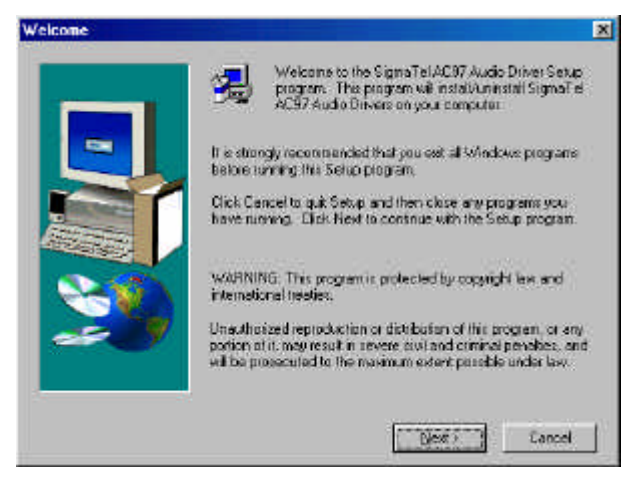

4. Click Yes to accept the software license agreement and proceed with the installation process.

| flware License Agreement                                                                                                    |                                                                    |                                                     |                         |
|----------------------------------------------------------------------------------------------------|--------------------------------------------------------------------|-----------------------------------------------------|-------------------------|
| Please read the following Las the resk of the agreement                                                                                      | ense Agreement. Pr                                                 | ess fhe PAGE DO                                     | WN key to see           |
| 50/1%                                                                                                    | APE LICENSE                                                        |                                                     | <u>a</u>                |
| This Software License is provided by I<br>business at 6101 West Countrard Driv<br>(hereinalter referred to as "SignaTet")                    | SigmoTel, Inc., havin<br>e, Building 1, Austin,<br>10 Costomer,    | g a place of<br>Texas 78730                         |                         |
| WHEREAS, SignaTel has developed<br>Control Application Software" and "Sig<br>for investoring with a SignaTel Codec<br>Is as "Software"], and | oris having develop<br>maTel Sunound App<br>hereinafter collectivi | ed "SignaTelAux<br>dicaton Sofware"<br>ely referied | įv                      |
| WHEREAS, SigneTel desires to licero<br>evaluation purposes only                                                                              | re the Software to th                                              | • Customer for                                      | ×                       |
| Do you accept all the terms of the prec<br>will close. To install SigmaTel AC97 Ai                                                           | eding License Agree<br>Idio Drivers, you mus                       | ment? If you cho<br>& accept this agre              | are No. Setup<br>eneril |
|                                                                                                    | ( jack                                                             | Yes                                                 | tio                     |

5. Select Install and click Next to install SigmaTel AC97 Audio Drivers on your system.

| Setup Type |              |                                                                   | ×  |
|------------|--------------|-------------------------------------------------------------------|----|
|            | Cick No type | of Satup you prefer, then elick Next                              |    |
|            | 🕫 jaed       | This will install SigmaTel ACS7 Audio Drivers<br>on your computer |    |
|            | C Banova     | The will unrestal SignaTeLAC97 Audio<br>Driven from your computer |    |
|            |              | Cont Transform Caree                                              | -0 |
|            |              | Link Card                                                         |    |

6. The Setup program has now completed installation. Click Finish for the computer to restart and changes to take effect.

| Setup has intered copying the Signal et ALS/ Audio Drivets<br>Res to your computer.                       |
|----------------------------------------------------------------------------------------------------|
| Before your can use the SignaTel AC97 Audio Drivers , you must<br>rester Windows or your consister.       |
| <ul> <li>Mes. I want to restart my computer now.</li> <li>No. I will restart my computer later</li> </ul> |
| Barrava any disks from their diverse, and then click Finish to<br>complete serves                         |
|                                                                                                    |

7. After the system has restarted, a screen would appear saying it was able to find the device "Intel AC' 97 Audio Controller." Click Next to continue.

8. Now click Select to "Search for the best river for your device (Recommended)." Click Next, then click Select to "specify a location". Now enter the path as "d:\intel\i815e\sound\win98\driver\wdm" (This is assuming drive D: is your CD-ROM drive.

9. Now click Next and Next again. You are now prompted to place the Windows 98 CD into the CD-ROM drive. Do so accordingly and click OK. Then click Finish to restart the system and for changes to take effect.

#### **PCI Ethernet Drivers**

Follow the steps below to install the PCI Ethernet/LAN drivers Windows 98.

1. Under the Windows 98 environment, click Start  $\rightarrow$  Control Panel. Double click System  $\rightarrow$  Device Manager.

2. Click Other Devices  $\rightarrow$  PCI Ethernet Controller.

- 3. Click Driver  $\rightarrow$  Update Driver  $\rightarrow$  Next.
- 4. Now select "Display a list of all the drivers in a specific location."
- 5. Click Next and select "Network adapters."
- 6. Click Next  $\rightarrow$  Have Disk....

7. Now insert the floppy diskette containing the Ethernet drivers for Windows 98 and click  $OK \rightarrow OK \rightarrow Next$ .

8. You are now prompted to insert the Windows 98 CD-ROM into the CD-ROM drive. Do so accordinly and click OK.

9. When file copying is done, click Yes to restart the system and changes to take effect.

## Windows NT 4.0 Chipset Drivers Installation

#### Intel Ultra ATA Storage Driver

Follow the steps below to install Intel Ultra ATA Storage Driver with the InstallShield Wizard under Windows NT 4.0.

1. Insert the CD that comes with the CPU card and the screen below would appear. Click Intel 815(E) Driver.

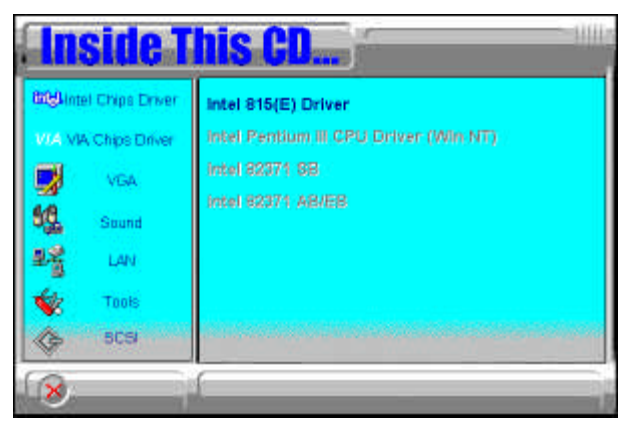

#### 2. Click Intel Ultra ATA IDE Driver.

| Inside T                                                                                                    | his CD                                                                                                    |
|----------------------------------------------------------------------------------------------------|----------------------------------------------------------------------------------------------------|
| Intel Chips Driver       WA VIA Chips Driver       VGA       Sound       Image: Sound       Image: Sound | Intel(R) Chipset SoftwareInstallation Utility<br>Intel(R) 81x Chipset Graphics Driver<br>Intel Ultra ATA IDE Driver<br>SigmaTel AC97 Audio Driver<br>Intel LAN Driver |
| 8                                                                                                    |                                                                                                    |

3. The Welcome screen of the Install Shield Wizard for Intel Ultra ATA Storage Driver appears. To continue, click Next.

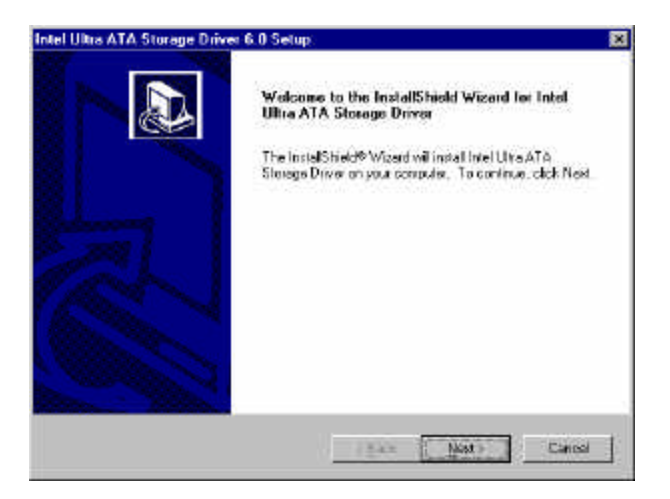

4. Click Yes to accept the software license agreement and proceed with the installation process.

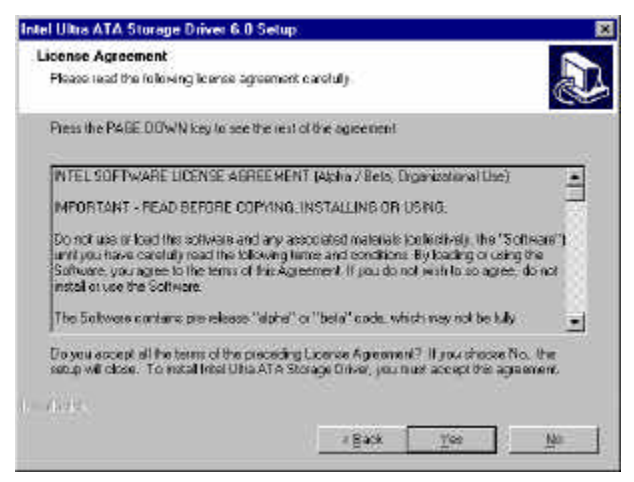

5. You are now required to Select the folder where Setup will install files. Click Next to accept the default folder or click Browse to configure the location.

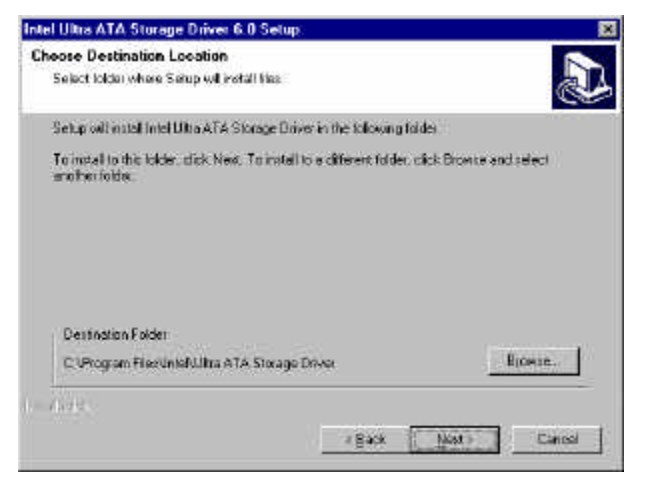

6. You are now asked to select a program folder. Click Next to accept the default program folder or enter the folder name you prefer.

| Intel Ultra ATA Storage Driver 6.0 S                                                | elup 🔀                                                                                       |
|-------------------------------------------------------------------------------------|----------------------------------------------------------------------------------------------|
| Select Program Folder<br>Please select a program folder                             |                                                                                              |
| Setup cell add program icons to the Pri<br>name, or select one from the existing th | ogram Foldes is ted below. You may type a new folder<br>alders list. Click News to continue. |
| Erogram Foldera:                                                                    |                                                                                              |
| Intel Ultra ATA Storage Driver                                                      |                                                                                              |
| Exiting Folders:                                                                    |                                                                                              |
| Accescian                                                                           |                                                                                              |
| Unline Services<br>Starlup                                                          |                                                                                              |
| to dette                                                                            | r Back Most + Cancel                                                                         |

7. The InstallShield Wizard has completed installation. Click Finish for the computer to restart and changes to take effect.

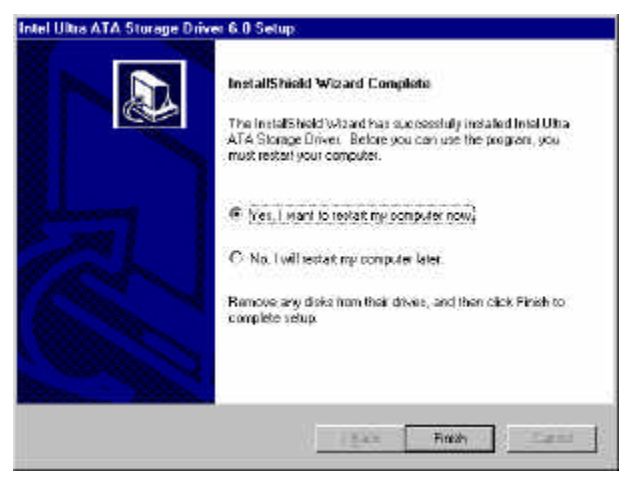

#### Intel 815E Chipset VGA Driver

Follow the steps below to install Intel 81x Family Chipset Graphics Driver Software under Windows NT 4.0.

1. Insert the CD that comes with the CPU card and the screen below would appear. Click Intel 815(E) Driver.

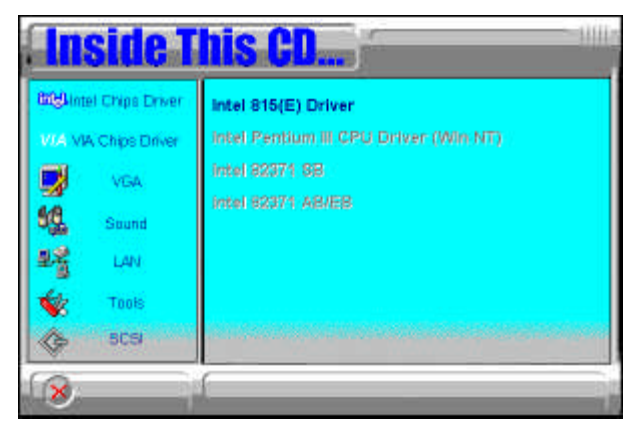

2. Click Intel 81x Chipset Graphics Driver.

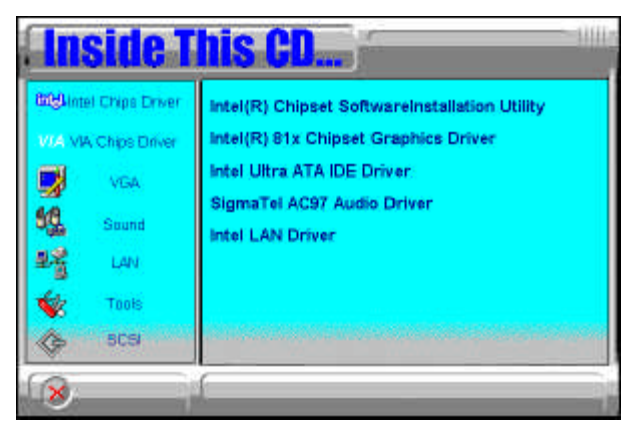

3. The Welcome screen of the Intel 81x Family Chipset Graphics Driver Software Setup program appears. To continue, click Next.

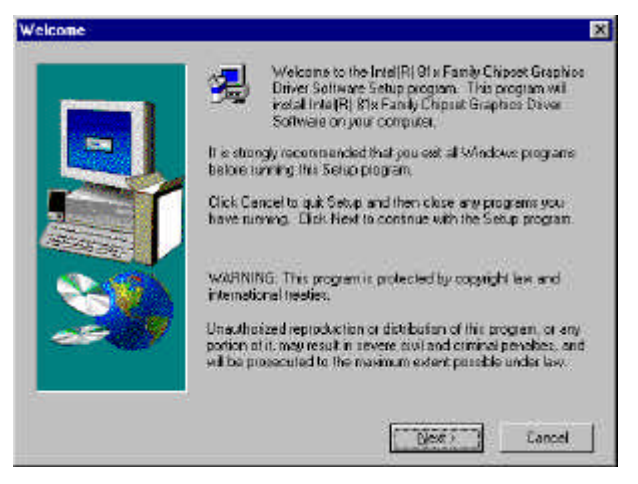

4. Click Yes to accept the software license agreement and proceed with the installation process.

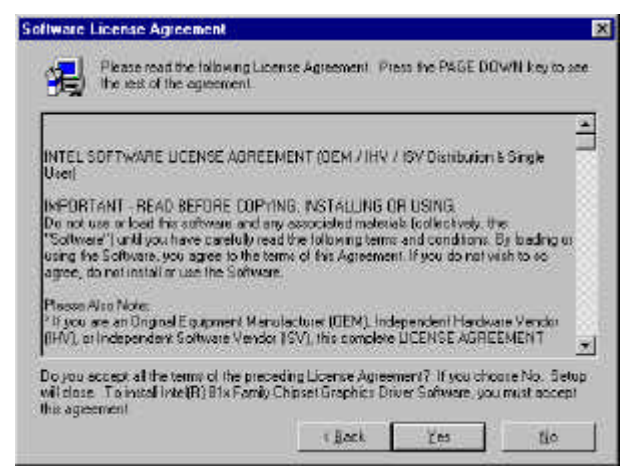

5. The Setup program has now completed installation. Click Finish for the computer to restart and changes to take effect.

| Sctup Complete |                                                                                                    |
|----------------|----------------------------------------------------------------------------------------------------|
|                | Setup has tinished copying Hes to your computer                                                          |
|                | Beiore you can use the program you must restait Windows or<br>your computer.                             |
| <b>S</b>       | <ul> <li>Tree, I want to restart my computer now.</li> <li>The rowlinestart my computer later</li> </ul> |
|                | Beneve any deks from their drives, and then click Finish to<br>complete setup                            |
|                | i Jaci Finsh                                                                                             |

#### SigmaTel AC97 Audio Drivers

Follow the steps below to install SigmaTel AC97 Audio Drivers on your system under Windows NT 4.0.

1. Insert the CD that comes with the CPU card and the screen below would appear. Click Intel 815(E) Driver.

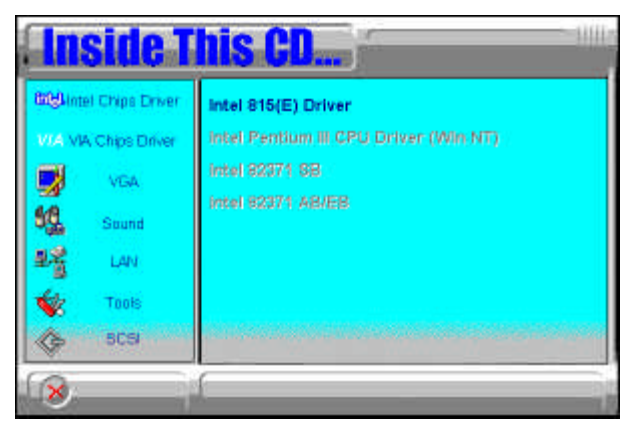

2. Click SigmaTel AC97 Audio Driver.

| Inside T                                                                                                    | his CD                                                                                                    |
|----------------------------------------------------------------------------------------------------|----------------------------------------------------------------------------------------------------|
| Intel Chips Driver       VIA VIA Chips Driver       VIA       VIA       Sound       I       I <th>Intel(R) Chipset SoftwareInstallation Utility<br/>Intel(R) 81x Chipset Graphics Driver<br/>Intel Ultra ATA IDE Driver<br/>SigmaTel AC97 Audio Driver<br/>Intel LAN Driver</th> | Intel(R) Chipset SoftwareInstallation Utility<br>Intel(R) 81x Chipset Graphics Driver<br>Intel Ultra ATA IDE Driver<br>SigmaTel AC97 Audio Driver<br>Intel LAN Driver |
| 8                                                                                                    | 1                                                                                                    |

3. The Welcome screen of the SigmaTel AC97 Audio Driver Setup program appears. To continue, click Next.

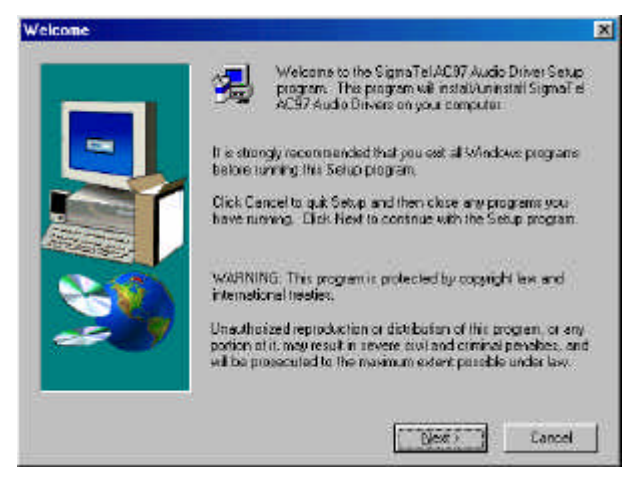

4. Click Yes to accept the software license agreement and proceed with the installation process.

| flware License Agreement                                                                                                    |                                                                        |                                                   | 1                       |
|----------------------------------------------------------------------------------------------------|------------------------------------------------------------------------|---------------------------------------------------|-------------------------|
| Please read the following Le<br>the sets of the agreement                                                                                  | cense Agreement, Pr                                                    | ess the PAGE DO                                   | WH key to see           |
| 50/1%                                                                                                    | WARE LICENSE                                                           |                                                   | 4                       |
| This Software License is provided by<br>business at 6181 West Courty and Driv<br>(hereinalter released to as "SignaTe!"                    | Sigmaī el, Inc., havin<br>e, Building 1, Austin,<br>Ho Costomer,       | g a place of<br>Texas 79730                       |                         |
| WHEREAS, Sigma Tel has developed<br>Control Application Software" and "Si<br>for methoding with a SigmaTel Codec<br>In as "Software"), and | foris having develop<br>gmaT el Surround App<br>liverematter collectiv | ed "SignaTelAu<br>dicaton Sofware<br>ely referied | įn.                     |
| WHEREAS, SigneTel desires to licer<br>evaluation purposes only                                                                             | se the Software to th                                                  | • Customer for                                    |                         |
| Doyou accept all the terms of the pret<br>will close. To initial SigmaTel AC97 A                                                           | seding License Agree<br>udio Drivers, pou mus                          | ment? If you cho<br>k accept this agre            | are No. Setup<br>enerit |
|                                                                                                    | ( Back                                                                 | Ύes                                               | tio                     |

5. Select Install and click Next to install SigmaTel AC97 Audio Drivers on your system.

| Setup Type |                  |                                                                      | × |
|------------|------------------|----------------------------------------------------------------------|---|
|            | Click the type   | of Setup you prefer, then elick Next.                                |   |
|            | 🖲 jnest          | This will install SignaTel AC97 Audio Drivers<br>on your computer    |   |
|            | ⊂ <u>B</u> enove | The will unrestal Signa Tet AC97 Audio<br>Drivers from your computer |   |
|            | -                | Lini Einit Canad                                                     |   |

6. The Setup program has now completed installation. Click Finish for the computer to restart and changes to take effect.

| Setup has tinished copying the SignaTeLAC97 Audio Drivers                                       |
|-------------------------------------------------------------------------------------------------|
| Before you can use the SigmaTel ACST Audio Driver , you must<br>restet Windows or your computer |
| I™ (ries, I want to restart my computer now)<br>⊂ No. twill restart my computer later           |
| Barrava any disks from that divice, and then click Firsth to complete setup                     |
|                                                                                                 |

7. After the system has restarted, a screen would appear showing some installation information. Restart the system when prompted to complete the audio driver installation.

#### **PCI Ethernet Drivers**

Follow the steps below to install the PCI Ethernet/LAN drivers Windows NT 4.0.

1. Under the Windows NT 4.0 environment, click Start  $\rightarrow$  Control Panel. Double click Network  $\rightarrow$  Adapters  $\rightarrow$  Add.

2. Select "Have disk ..." and insert the floppy diskette containing the Ethernet drivers for Windows NT 4.0 into the FDD drive, then click OK.

3. Click OK  $\rightarrow$  Close, and then enter IP address.

4. Restart the system for changes to take effect.

## Windows 2000 Chipset Drivers Installation

#### Intel 815E Chipset VGA Driver

Follow the steps below to install Intel 81x Family Chipset Graphics Driver Software under Windows 2000.

1. Under the Windows 2000 environment, click Start  $\rightarrow$  Control Panel.

Double click System  $\rightarrow$  Hardware  $\rightarrow$  Device Manager  $\rightarrow$  Other Devices.

2. Double-click Video Controller(VGA compatible).

3. Click Driver  $\rightarrow$  Update Driver  $\rightarrow$  Next.

4. Now select "Display a list of the known drivers for this device so that I can choose a specific driver."

5. Now enter the driver path as "d:\intel\815e\agp\win2000" assuming drive D: is your CD-ROM drive. Click OK and select "Intel 82815 graphics controller."

6. Click Next  $\rightarrow$  Yes  $\rightarrow$  Next  $\rightarrow$  Finish.

7. Close all tasks and restart the computer.

#### SigmaTel AC97 Audio Drivers

Follow the steps below to install SigmaTel AC97 Audio Drivers on your system under Windows 2000.

1. Insert the CD that comes with the CPU card. The CD will autorun and show an initial screen. Click Intel 815(E) Driver.

2. Click SigmaTel AC97 Audio Driver.

3. The Welcome screen of the SigmaTel AC97 Audio Driver Setup program appears. To continue, click Next.

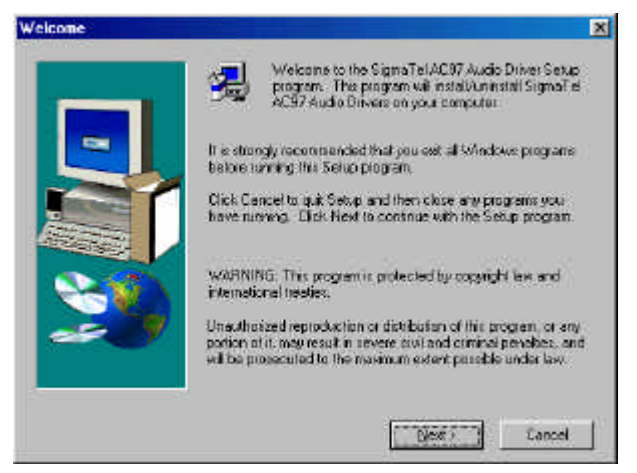

4. Click Yes to accept the software license agreement and proceed with the installation process.

|                                                                                                    | X                                                                                                    |
|----------------------------------------------------------------------------------------------------|----------------------------------------------------------------------------------------------------|
| tense Agreement. Press the PAGE                                                                             | DOWN key to see                                                                                                    |
| VARE LICENSE                                                                                                | *                                                                                                    |
| SigmeTel, Inc., having a place of<br>e, Building 1, Austin, Texas 78730<br>Ho Castonies                     |                                                                                                    |
| ionis having developed "SignaTel.<br>gmaTel Sumound Application Softwa<br>Internation collectively referred | Audio<br>Sie*                                                                                                    |
| se the Software to the Customer for                                                                         |                                                                                                    |
| reding License Agreement? If you o<br>udio Drivers, you must accept this a                                  | thoose No. Setup<br>greenery.                                                                                                    |
| t Back Yes                                                                                                  | tio                                                                                                    |
|                                                                                                    | VARE LEENSE<br>SignaTid, Inc., having a place of<br>e, Building 1, Autorn, Texas 78730<br>(In Costomer,<br>amanife Journel Application Softwa<br>(Joernander collectively referred<br>are the Software to the Customer for<br>reding License Agreement? If your<br>using Diverse, you must accept this a<br>( Back Less |

MAT-815 User's Manual

5. Select Install and click Next to install SigmaTel AC97 Audio Drivers on your system.

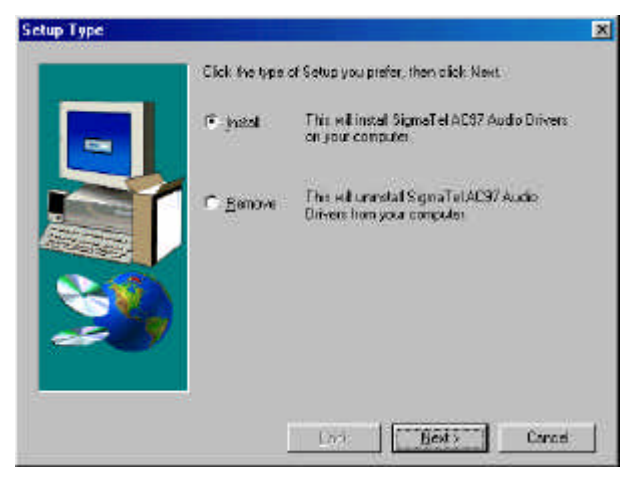

6. A window appears indicating that the software to be installed does not contain a Microsoft digital signature. Click Yes to continue the installation process.

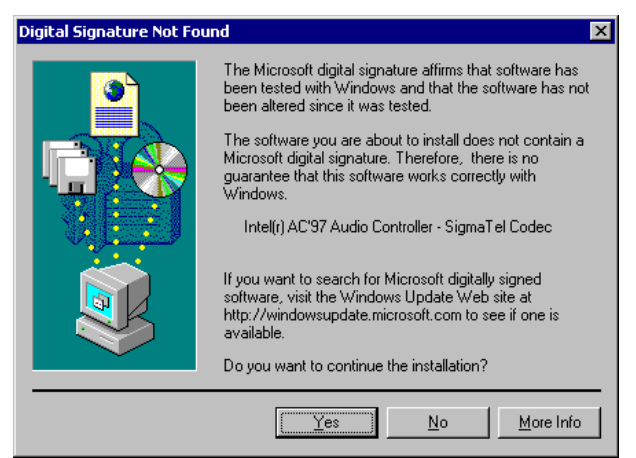

7. The Setup program has now completed installation. Click Finish for the computer to restart and changes to take effect.

| Setup Complete |                                                                                                    |
|----------------|----------------------------------------------------------------------------------------------------|
|                | Setup has thished copying the SignaTeLAC97 Audio Drivers<br>Real to your computer.                 |
|                | Beine your can use the Signa Tel ACSY Audio Drivers , you must<br>rester Windows or your computer. |
|                | (* (rea, I want to restart my computer now)                                                        |
| 20             | <ul> <li>No. Tovil restart nov computer later.</li> </ul>                                          |
|                | Bernave any disks from their divice, and then click Finish to<br>complete setup                    |
| -              |                                                                                                    |
|                | firsh                                                                                              |

#### **PCI Ethernet Drivers**

Follow the steps below to install the PCI Ethernet/LAN drivers Windows 2000.

1. Under the Windows 2000 environment, click Start  $\rightarrow$  Control Panel.

Double click System  $\rightarrow$  Hardware  $\rightarrow$  Device Manager  $\rightarrow$  Other Devices. 2. Double-click Ethernet Controller.

3. Click Driver  $\rightarrow$  Update Driver  $\rightarrow$  Next.

4. Now select "Display a list of the known drivers for this device so that I can choose a specific driver."

5. Insert the floppy diskette containing the Intel Ethernet drivers into the FDD drive. Click OK and select "Intel PRO/100 VE Network connection."

6. Click Next  $\rightarrow$  Next  $\rightarrow$  Finish. Close all tasks and restart the computer.

## SMI SM721G8 VGA Drivers Installation

#### **Driver Installation for Windows 95**

1. Under the Windows 95 environment, click Start  $\rightarrow$  Settings  $\rightarrow$  Control Panel  $\rightarrow$  Display  $\rightarrow$  Settings  $\rightarrow$  Advanced Properties  $\rightarrow$  Change  $\rightarrow$  Have disk. Enter the path location as "d:\vga\sm721\win95", assuming Drive D: is your CDROM drive. Click OK.

2. Close all tasks and restart the computer for changes to take effect.

#### **Driver Installation for Windows 98SE**

1. Under the Windows 98SE environment, click Start  $\rightarrow$  Settings  $\rightarrow$  Control Panel

2. Double click Display  $\rightarrow$  Settings  $\rightarrow$  Advanced  $\rightarrow$  Adapter  $\rightarrow$  Change  $\rightarrow$  Next. Select "Search for a better driver than the one your device is using now. (Recommended)," then click Next.

4. Select "Specify a location."

Enter the path location as "d:\vga\sm721\win98," and click Next.

5. Click Next  $\rightarrow$  Finish. Click Yes to restart the computer and for changes to take effect.

#### **Driver Installation for Windows 98 ME**

1. Under the Windows 98 ME environment, click Start  $\rightarrow$  Settings  $\rightarrow$ 

Control Panel  $\rightarrow$  Display  $\rightarrow$  Settings  $\rightarrow$  Advanced.

2. Select "Specify a location."

3. Enter the path location as "d:\vga\sm721\winme", assuming Drive D: is your CDROM drive. Click Next.

4. Select "The update driver (Recommended) Silicon Motion Lynx3DM", then click Next. Click Next  $\rightarrow$  Finish.

5. Click Yes to restart the computer and for changes to take effect.

#### **Driver Installation for Windows 2000**

1. Under the Windows 2000 environment, click Start  $\rightarrow$  Settings  $\rightarrow$  Control Panel. Double click System  $\rightarrow$  Hardware  $\rightarrow$  Device Manager  $\rightarrow$  Other devices.

2. Double click "Video Controller (VGA Compatible)."

3. Click Driver  $\rightarrow$  Update Driver  $\rightarrow$  Next.

4. Select "Display a list of the known drivers for this device so that I can choose a specific driver," then click Next.

5. Select "Specify a location," then click Next.

6. Enter the path location as "d:\vga\sm721\win2000," and click OK.

7. Click Next  $\rightarrow$  Finish. Close all tasks and restart the computer for changes to take effect.

#### **Driver Installation for Windows NT 4.0**

1. Under the Windows NT environment, click Start  $\rightarrow$  Settings  $\rightarrow$  Control Panel

2. Double click Display  $\rightarrow$  Settings  $\rightarrow$  Type  $\rightarrow$  Change  $\rightarrow$  Have Disk.

3. Enter the path location as "d:\vga\sm721\winnt40," then click OK  $\rightarrow$  OK  $\rightarrow$  Yes  $\rightarrow$  OK.

4. Close all tasks and restart the computer for changes to take effect.

This page was intentionally left blank.

## Appendix

## A. I/O Port Address Map B. Interrupt Request Lines (IRQ)

### A. I/O Port Address Map

Each peripheral device in the system is assigned a set of I/O port addresses which also becomes the identity of the device. The following table lists the I/O port addresses used.

| Address     | Device Description                 |
|-------------|------------------------------------|
| 000h - 01Fh | DMA Controller #1                  |
| 020h - 03Fh | Interrupt Controller #1            |
| 040h - 05Fh | Timer                              |
| 060h - 06Fh | Keyboard Controller                |
| 070h - 07Fh | Real Time Clock, NMI               |
| 080h - 09Fh | DMA Page Register                  |
| 0A0h - 0BFh | Interrupt Controller #2            |
| 0C0h - 0DFh | DMA Controller #2                  |
| 0F0h        | Clear Math Coprocessor Busy Signal |
| 0F1h        | Reset Math Coprocessor             |
| 1F0h - 1F7h | IDE Interface                      |
| 278 - 27F   | Parallel Port #2(LPT2)             |
| 2F8h - 2FFh | Serial Port #2(COM2)               |
| 2B0 - 2DF   | Graphics adapter Controller        |
| 378h - 3FFh | Parallel Port #1(LPT1)             |
| 360 - 36F   | Network Ports                      |
| 3B0 - 3BF   | Monochrome & Printer adapter       |
| 3C0 - 3CF   | EGA adapter                        |
| 3D0 - 3DF   | CGA adapter                        |
| 3F0h - 3F7h | Floppy Disk Controller             |
| 3F8h - 3FFh | Serial Port #1(COM1)               |

#### **B. Interrupt Request Lines (IRQ)**

Peripheral devices use interrupt request lines to notify CPU for the service required. The following table shows the IRQ used by the devices on board.

| Level | Function               |
|-------|------------------------|
| IRQ0  | System Timer Output    |
| IRQ1  | Keyboard               |
| IRQ2  | Interrupt Cascade      |
| IRQ3  | Serial Port #2         |
| IRQ4  | Serial Port #1         |
| IRQ5  | Reserved               |
| IRQ6  | Floppy Disk Controller |
| IRQ7  | Parallel Port #1       |
| IRQ8  | Real Time Clock        |
| IRQ9  | Reserved               |
| IRQ10 | Reserved               |
| IRQ11 | Reserved               |
| IRQ12 | PS/2 Mouse             |
| IRQ13 | 80287                  |
| IRQ14 | Primary IDE            |
| IRQ15 | Secondary IDE          |